# Perception 120 USB

| BEDIENUNGSANLEITUNG<br>Bitte vor Inbetriebnahme des Gerätes lesen!             | 2  |
|--------------------------------------------------------------------------------|----|
| USER INSTRUCTIONS<br>Please read the manual before using the equipement!       | 16 |
| MODE D'EMPLOI                                                                  | 30 |
| ISTRUZIONI PER L'USO<br>Prima di utilizzare l'apparecchio, leggere il manuale! | 44 |
| MODO DE EMPLEO                                                                 | 58 |
| INSTRUÇÕES DE USO                                                              | 72 |

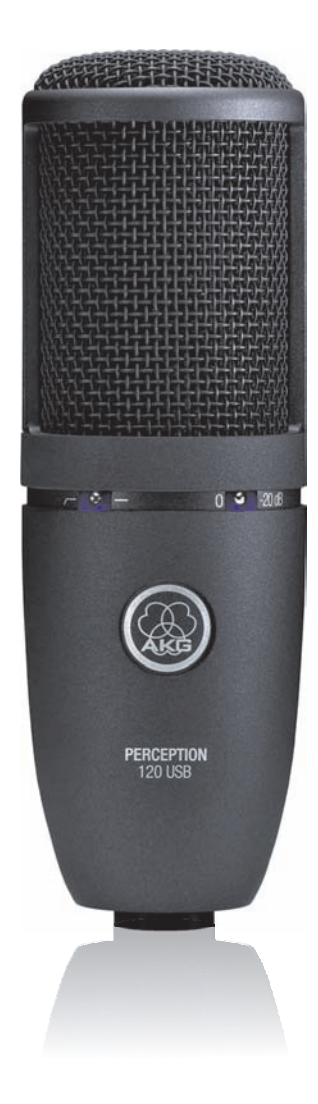

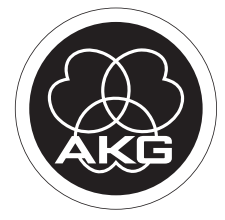

### Inhaltsverzeichnis

| 1 | Sicherheitshinweis                                                         | 3                      |
|---|----------------------------------------------------------------------------|------------------------|
|   | Umwelt                                                                     | 3                      |
| 2 | Beschreibung                                                               | 4                      |
|   | Einleitung<br>Lieferumfang<br>Optionales Zubehör<br>Kurzbeschreibung       | 4<br>4<br>4<br>4       |
| 3 | Installation                                                               | 5                      |
|   | Mikrofon aufstellen<br>Mikrofon anschließen                                | 5<br>5                 |
| 4 | Konfiguration / Lautstärke regeln                                          | 6                      |
|   | WINDOWS XP<br>WINDOWS VISTA<br>WINDOWS 7<br>MAC OS X<br>Pegeleinstellungen | 6<br>7<br>8<br>9<br>10 |
| 5 | Bedienung                                                                  | 11                     |
|   | Bedienungshinweise<br>Bedienelemente                                       | 11<br>12               |
| 6 | Reinigung                                                                  | 13                     |
|   | Mikrofon                                                                   | 13                     |
| 7 | Technische Daten                                                           | 14                     |

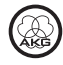

## 1 Sicherheitshinweis

|      |         | Beschädigungsgefahr                                                                                                    |
|------|---------|----------------------------------------------------------------------------------------------------|
|      | ACHTUNG | Überprüfen Sie bitte, ob das Gerät, an das Sie das Mikrofon anschließen<br>möchten, den gültigen Sicherheitsbestimmungen entspricht und mit einer<br>Sicherheitserdung versehen ist.                                                                                                    |
| Umwe | lt      | <ol> <li>Am Ende der Lebensdauer des Produkts trennen Sie Gehäuse, Elektronik<br/>und Kabel voneinander und entsorgen Sie alle Komponenten gemäß den<br/>dafür geltenden Entsorgungsvorschriften.</li> <li>Die Verpackung ist wiederverwertbar. Entsorgen Sie die Verpackung in<br/>einem dafür vorgesehenen Sammelsystem.</li> </ol> |

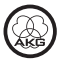

# 2 Beschreibung

| Einleitung         | Vielen Dank, dass Sie sich für ein Produkt von AKG entschieden haben. <b>Bitte</b><br><b>lesen Sie die Bedienungsanleitung aufmerksam durch</b> , bevor Sie das<br>Gerät benützen, und bewahren Sie die Bedienungsanleitung sorgfältig auf,<br>damit Sie jederzeit nachschlagen können. Wir wünschen Ihnen viel Spaß und<br>Erfolg!                                                                                                    |
|--------------------|----------------------------------------------------------------------------------------------------|
| Lieferumfang       | Mikrofon Perception 120 USB                                                                                                    |
|                    | Tischstativ                                                                                                    |
|                    | Stativadapter                                                                                                    |
|                    | USB-Anschlusskabel                                                                                                    |
|                    | Quick Start Guide                                                                                                    |
|                    | Kontrollieren Sie bitte, ob die Verpackung alle oben angeführten Teile enthält.<br>Falls etwas fehlt, wenden Sie sich bitte an Ihren AKG-Händler.                                                                                                    |
| Optionales Zubehör | Optionales Zubehör finden Sie im aktuellen AKG-Katalog/Folder oder auf www.akg.com. Ihr Händler berät Sie gerne.                                                                                                    |
| Kurzbeschreibung   | Das Perception 120 USB Mikrofon erweitert die erfolgreiche Perception-Serie<br>von AKG und ist auch gleichzeitig das erste Kondensatormikrofon von AKG mit<br>USB-Anschluss. Dank des weit verbreiteten USB-Standards, der einfachen<br>Bedienung und des echten Plug-and-Play, ist es nun auch Anwendern ohne<br>Recording-Erfahrung möglich, hochwertige Aufnahmen in professioneller<br>Qualität rasch und unkompliziert mit PC und Mac herzustellen - ganz ohne<br>Installation und ohne zusätzliche Geräte wie Mischpulte oder spezielle<br>Soundkarten. |
|                    | Eine Besonderheit ist der im Mikrofon integrierte Analog-Digital-Wandler. Als<br>einziges USB-Mikrofon seiner Klasse besitzt es anstelle einer üblichen Ein-<br>Chip-Lösung einen separaten Analog-Digital-Wandler (24-bit, 128x<br>Oversampling), der für überzeugende Klangqualität bei geringem Rauschen<br>sorgt.                                                                                                    |
|                    | Das Perception 120 USB beinhaltet eine 2/3" Kondensatorkapsel für klaren,<br>transparenten Klang, einen integrierten Popp-Filter, einen schaltbaren<br>Tiefenabsenkungsfilter und einen Vorabschwächungsschalter.                                                                                                    |
|                    | Weitere Hinweise zur Verwendung und Besonderheiten von USB Mikrofonen<br>sowie häufig gestellte Fragen finden sie auf der AKG Website bei der<br>Produktbeschreibung http://www.akg.com/perception120usb                                                                                                    |
| HINWEIS            |                                                                                                    |

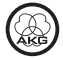

### **3** Installation

Mikrofon aufstellen

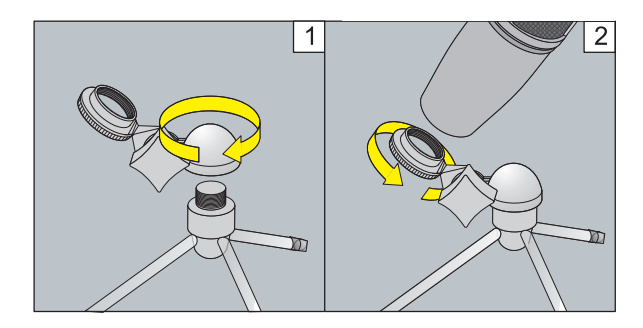

Abbildung 1: Mikrofon aufstellen

- 1) Schrauben Sie den Stativadaper auf das Tischstativ.
- 2) Schrauben Sie das Mikrofon auf den Stativadapter.

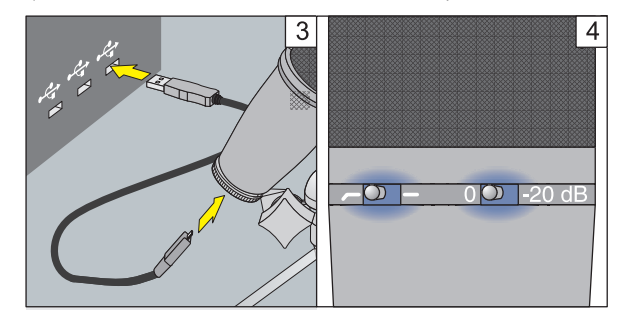

Abbildung 2: Mikrofon anschließen

- Verbinden Sie das USB-Anschlusskabel mit dem Mikrofon und dem Aufnahmegerät (z.B. Computer).
- Die leuchtenden LEDs an den Wahlschaltern signalisieren die ordnungsgemäße Stromversorgung.

Das Betriebssystem des Computers erkennt das Mikrofon und installiert automatisch den Gerätetreiber.

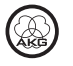

### Mikrofon anschließen

### 4 Konfiguration / Lautstärke regeln

### WINDOWS XP

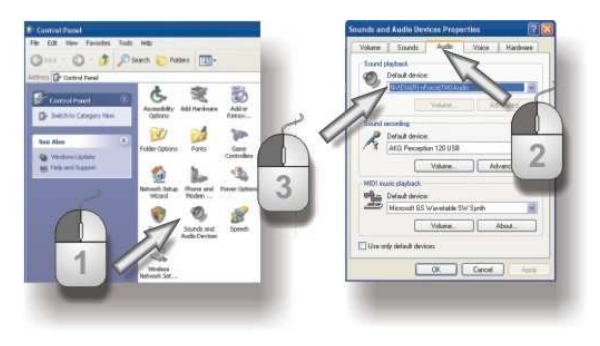

Abbildung 3: Soundeinstellungen unter WINDOWS XP

- 1) Öffnen Sie in der Systemsteuerung die Soundeinstellungen.
- 2) Wechseln Sie auf den Reiter Audio.
- 3) Empfehlung: Das *Sound Playback Device* muss von "Perception 120 USB" wieder auf das ursprüngliche Wiedergabegerät gestellt werden.

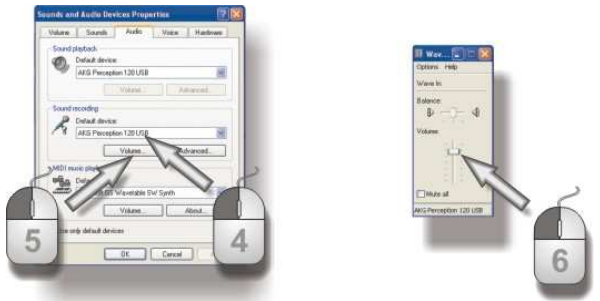

Abbildung 4: Lautstärkeregelung unter WINDOWS XP

- Falls das AKG Perception 120 USB nicht automatisch unter den Aufnahmegeräten ausgewählt ist, wählen Sie es im Drop-Down Menü.
- 5) Öffnen Sie die Lautstärkeregelung Ihrer Recording-Software oder klicken Sie auf *Volume*, um das Fenster mit der Lautstärkeregelung zu öffnen.
- 6) Wählen Sie mit dem Regler die gewünschte Lautstärke für Ihre Aufnahmen, siehe *Pegeleinstellungen* (Seite 10).

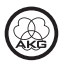

### WINDOWS VISTA

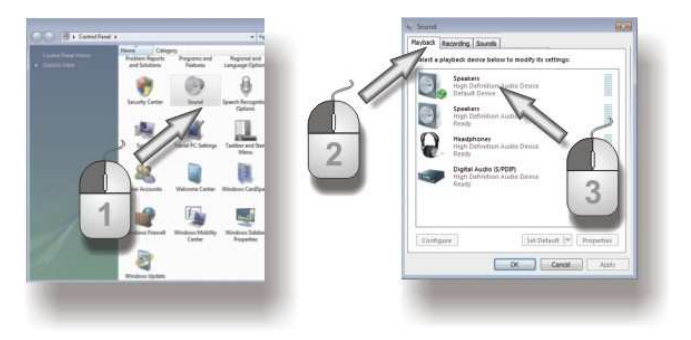

Abbildung 5: Soundeinstellungen unter WINDOWS VISTA

- 1) Öffnen Sie in der Systemsteuerung die Kategorie "Hardware und Sound" und wählen Sie Audiogeräte verwalten aus.
- 2) Wechseln Sie auf den Reiter Playback.
- Empfehlung: Das Sound Playback Device muss von "Perception 120 USB" wieder auf das ursprüngliche Wiedergabegerät gestellt werden.

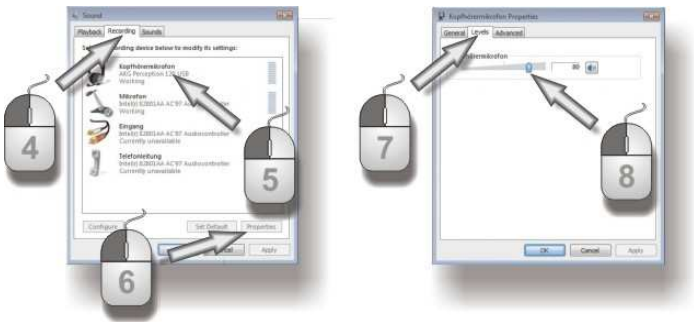

Abbildung 6: Lautstärkeregelung unter WINDOWS VISTA

- 4) Wechseln Sie auf den Reiter *Recording*.
- 5) Sorgen Sie dafür, dass der Eintrag AKG Perception 120 USB markiert ist und der grüne Haken gesetzt ist.
- 6) Klicken Sie auf *Properties*, um die Lautstärkeregelung zu öffnen.
- 7) Wechseln Sie auf den Reiter *Levels*.
- 8) Wählen Sie mit dem Regler die gewünschte Lautstärke für Ihre Aufnahmen, siehe *Pegeleinstellungen* (Seite 10).

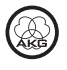

#### WINDOWS 7

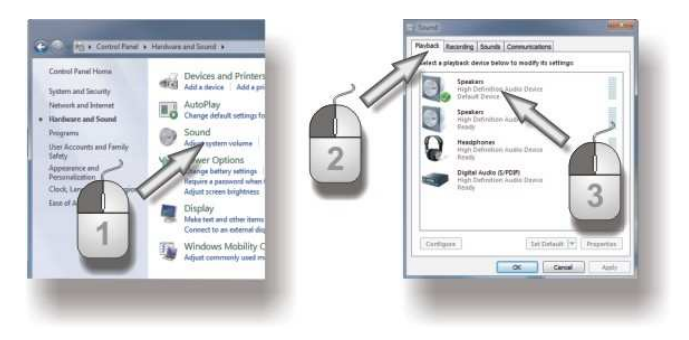

Abbildung 7: Soundeinstellungen unter WINDOWS 7

- 1) Öffnen Sie in der Systemsteuerung die Kategorie "Hardware und Sound" und wählen Sie Audiogeräte verwalten aus.
- 2) Wechseln Sie auf den Reiter Playback.
- Empfehlung: Das Sound Playback Device muss von "Perception 120 USB" wieder auf das ursprüngliche Wiedergabegerät gestellt werden.

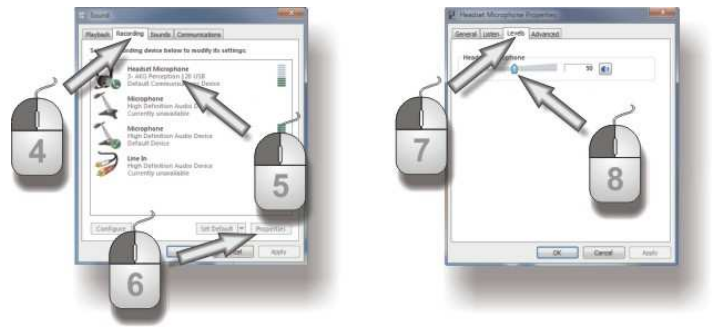

Abbildung 8: Lautstärkeregelung unter WINDOWS 7

- 4) Wechseln Sie auf den Reiter *Recording*.
- 5) Sorgen Sie dafür, dass der Eintrag AKG Perception 120 USB markiert ist und der grüne Haken gesetzt ist.
- 6) Klicken Sie auf *Properties*, um die Lautstärkeregelung zu öffnen.
- 7) Wechseln Sie auf den Reiter *Levels*.
- Wählen Sie mit dem Regler die gewünschte Lautstärke für Ihre Aufnahmen, siehe *Pegeleinstellungen* (Seite 10).

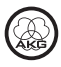

#### MAC OS X

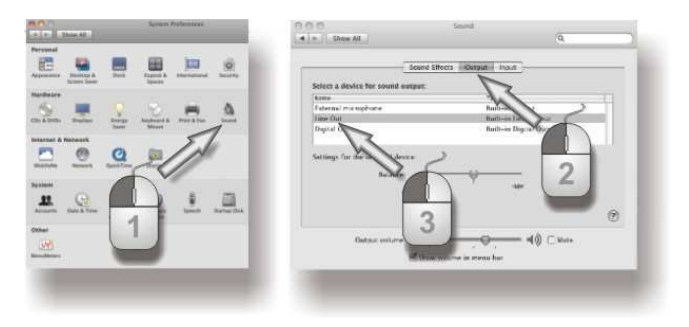

Abbildung 9: Soundeinstellungen unter MAC OS

- 1) Öffnen Sie in den Systemeinstellungen die Soundeinstellungen.
- 2) Wechseln Sie auf den Reiter Output.
- Empfehlung: Das Sound Playback Device muss von "Perception 120 USB" wieder auf das ursprüngliche Wiedergabegerät gestellt werden.

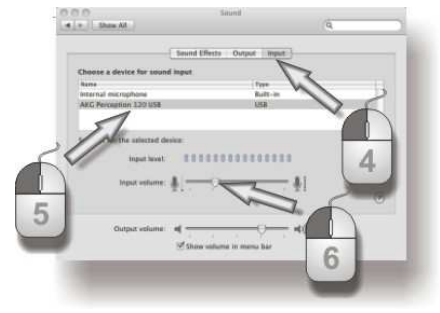

Abbildung 10: Lautstärkeregelung unter MAC OS

- 4) Wechseln Sie auf den Reiter Input.
- 5) Falls das AKG Perception 120 USB nicht automatisch unter den Aufnahmegeräten ausgewählt ist, wählen Sie es in der Liste.
- 6) Öffnen Sie die Lautstärkeregelung Ihrer Recording-Software oder wählen Sie mit dem Regler die gewünschte Lautstärke für Ihre Aufnahmen, siehe *Pegeleinstellungen* (Seite 10).

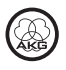

#### Pegeleinstellungen

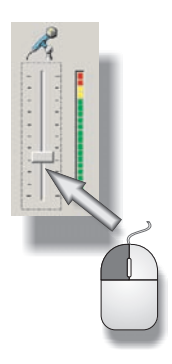

Abbildung 11: Lautstärke regeln

Verwenden Sie zum Einstellen der Lautstärke Ihre Recording-Software. Verstellen Sie beim Besprechen des Mikrofons bzw. Aufnehmen einer Schallquelle den Lautstärkeregler und beobachten Sie gleichzeitig die Pegelanzeige.

Für optimale Ergebnisse empfehlen wir eine möglichst hohe Einstellung des Lautstärkereglers, um störendes Rauschen zu vermeiden. Die Einstellung soll jedoch nicht zu hoch gewählt werden, da es sonst zu unangenehm klingenden Verzerrungen kommen kann. Üblicherweise wird das in der Recording-Software durch eine rote Anzeige dargestellt.

Erhöhen Sie daher vorsichtig die Lautstärke, bis die Pegelanzeige Ihrer Recording-Software gerade noch nicht mit roter Anzeige eine Übersteuerung signalisiert.

Für optimale Ergebnisse bei Sprachaufnahmen empfehlen wir von vorne in einem Abstand von 20 bis 40 cm (8 bis 16 inch) zu besprechen.

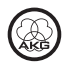

#### Bedienung

### 5 Bedienung

#### Bedienungshinweise

Die Vorderseite des Mikrofons ist die Seite des Gehäuses, bei dem das AKG Logo zu sehen ist. Da das Perception 120 USB ein Mikrofon mit nierenförmiger Richtcharakteristik ist, nimmt es wenig Schall von der Rückseite auf. Richten Sie deshalb das Logo immer auf die Schallquelle, welche aufgenommen wird. Der Besprechungsabstand für optimale Ergebnisse liegt bei 20 bis 40 cm (8 bis 16 inch).

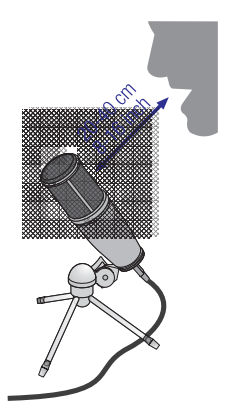

Abbildung 12: Besprechungsabstand

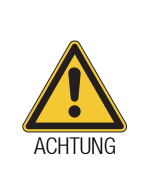

#### Beschädigungsgefahr

Halten Sie das Mikrofon trocken.

Feuchtigkeit, die vom Verwenden des Mikrofons (Singen in sehr kurzer Distanz, hohe Luftfeuchtigkeit) direkt in die Kapsel eindringt, kann das Mikrofon zum Knistern bringen, da kleine Kurzschlüsse die Polarisationsspannung kurzschließen können.

Beim Aufnehmen von Blasinstrumenten oder Sprach- oder Gesangsaufnahmen stellen Sie sicher, dass Sie nicht direkt in das Mikrofon blasen oder singen.

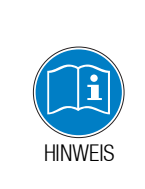

Für optimale Ergebnisse empfehlen wir den optionalen Poppschutz PF 80, um unerwünschte Blas- oder Poppgeräusche oder Feuchtigkeitsprobleme zu vermeiden.

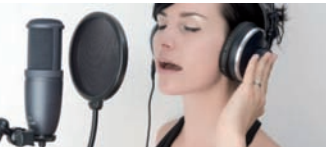

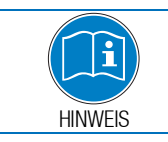

Wenn Sie das Mikrofon im Freien nutzen, verwenden Sie einen optionalen AKG W 4000 Windschutz, um das Mikrofon vor Feuchtigkeit zu schützen und Blasgeräusche zu reduzieren.

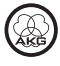

#### Bedienelemente

Das Perception 120 USB bietet je einen Wahlschalter für Vorabschwächung und Tiefenabsenkung.

#### Wahlschalter für Vorabschwächung

Der Wahlschalter 1 an der rechten Seite Mikrofons erlaubt Ihnen. des die Aussteuerunasarenze 20 dB um hinaufzusetzen. um verzerrunasfreie Aufnahmen auch sehr lauter Schallquellen sowie im Nahbereich von Schallquellen können. machen 711 Diese Vorabschwächung verhindert, dass der Ausgangspegel des Mikrofons besonders tiefen Frequenzen bei kritische Aussteuerungsgrenzen überschreitet.

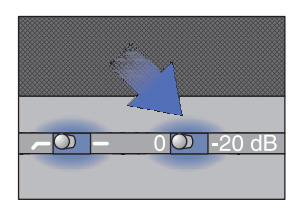

Abbildung 13: Wahlschalter für Vorabschwächung

#### Wahlschalter für Tiefenabsenkung

Rumpel-Windgeräusche oder USW. können bei tiefsten Frequenzen Verzerrungen verursachen. Die schaltbare Tiefenabsenkung reduziert diese Verzerrungen zusätzlich. Die Steilheit des Filters beträgt 6 dB/Oktave bei einer Eckfrequenz 120 Hz. von Die Tiefenabsenkung wirkt auch dem Naheffekt entgegen, der bei geringen Mikrofonabständen (weniger als 15 cm) zur Schallquelle auftreten kann.

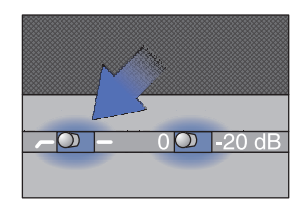

Abbildung 14: Wahlschalter für Tiefenabsenkung

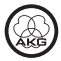

### 6 Reinigung

Mikrofon

 Reinigen Sie die Gehäuseoberfläche des Mikrofons mit einem mit Wasser befeuchteten Tuch.

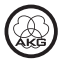

### 7 Technische Daten

| Arbeitsweise:                 | Kondensatorwandler mit 17 mm Membrandurchmesser    |
|-------------------------------|----------------------------------------------------|
| Richtcharakteristik:          | Niere                                              |
| Übertragungsbereich:          | 20 bis 20.000 Hz                                   |
| Vorabschwächungsfilter:       | 0, -20 dB                                          |
| Bassabschwächungsfilter:      | 6 dB/Oktave, 120 Hz                                |
| Speisespannung:               | wird durch USB versorgt                            |
| USB-Unterstützung:            | USB 1.1, 2.0                                       |
| Abtastrate:                   | 44,1 und 48 kHz                                    |
| Analog-Digital-Wandler:       | Hochwertiger, integrierter 24-bit Analog-Digital-  |
|                               | Wandler                                            |
| Oversampling:                 | 128x                                               |
| Unterstützte Betriebssysteme: | Windows XP, Windows Vista, Windows 7, Mac OS X (ab |
|                               | Version 10.4)                                      |
| Oberfläche:                   | matt graublau                                      |
| Abmessungen:                  | ø 53 mm x 165 mm                                   |
| Gewicht:                      | 460 g, netto                                       |

Dieses Produkt entspricht den in der Konformitätserklärung angegebenen Normen. Sie können die Konformitätserklärung auf http://www.akg.com oder per E-Mail an sales@akg.com anfordern.

### Frequenzgang

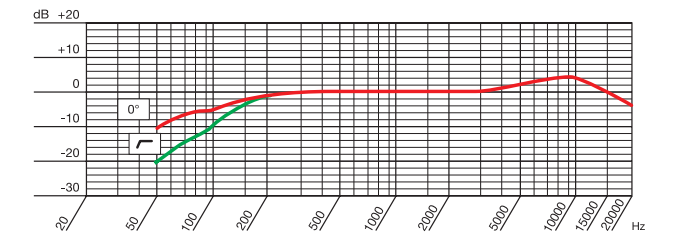

### Polardiagramm

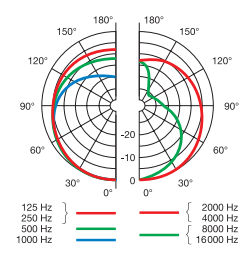

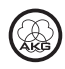

### **Table of Contents**

| 1      | Safety                                                                                        | 17                                       |
|--------|-----------------------------------------------------------------------------------------------|------------------------------------------|
|        | Environment                                                                                   | 17                                       |
| 2      | Description                                                                                   | 18                                       |
|        | Introduction<br>Scope of supply<br>Optional Accessories<br>Summary                            | 18<br>18<br>18<br>18                     |
| 3      | Installation                                                                                  | 19                                       |
|        | Setting up the microphone<br>Connecting the microphone                                        | 19<br>19                                 |
| 4      | Configuration / Volume control                                                                | 20                                       |
|        | WINDOWS XP<br>WINDOWS VISTA<br>WINDOWS 7                                                      | 20<br>21<br>22                           |
|        | MAC OS X<br>Level settings                                                                    | 23<br>24                                 |
| 5      | MAC OS X<br>Level settings                                                                    | 23<br>24<br>. <b> 25</b>                 |
| 5      | MAC OS XLevel settings Operation Operating instructions Control elements                      | 23<br>24<br><b>25</b><br>25<br>26        |
| 5      | MAC OS XLevel settings<br>Operation<br>Operating instructions<br>Control elements<br>Cleaning | 23<br>24<br>25<br>25<br>26<br>27         |
| 5<br>6 | MAC OS XLevel settings Operation Operating instructions Control elements Cleaning Microphone  | 23<br><b>25</b><br>25<br>26<br><b>27</b> |

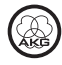

# 1 Safety

|     |           | Risk of damage                                                                                                    |
|-----|-----------|----------------------------------------------------------------------------------------------------|
|     | ATTENTION | Please make sure that the piece of equipment your microphone will be<br>connected to fulfills the safety regulations in force in your country and is<br>fitted with a ground lead.                                                                                                    |
| Env | ironment  | <ol> <li>When the product reaches the end of its life, separate the housing,<br/>electronics and cables and dispose of all components in accordance with<br/>local waste disposal regulations.</li> <li>The packaging can be recycled. Dispose of the packaging in a suitable<br/>collection system.</li> </ol> |

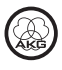

### 2 Description

Thank you for purchasing an AKG product. This Manual contains important Introduction instructions for setting up and operating your equipment. Please take a few minutes to read the instructions below carefully before operating the equipment. Please keep the Manual for future reference. Have fun and impress your audience! Perception 120 USB microphone Scope of supply Table tripod Tripod adapter USB cable Quick Start Guide Please check that the packaging contains all the components listed above. If anything is missing, please contact your AKG dealer. For optional accessories, refer to the current AKG catalog or folder, or visit Optional Accessories www.akg.com. Your dealer will be glad to help. The Perception 120 USB microphone expands AKG's successful Perception Summary range and is also the first USB-equipped condenser microphone from AKG. With the widespread USB standard, ease of use and real plug-and-play, users without any recording experience can quickly and easily make high-quality, professional recordings using PC or Mac - with no installation and no additional equipment such as mixing desks or special sound cards. The microphone features an integral analog-to-digital converter. It is the only USB microphone in its class to have a separate analog-to-digital converter (24bit, 128x oversampling) instead of the normal single chip system, offering convincing sound guality and low noise. The Perception 120 USB contains a 2/3" condenser capsule for clear. transparent sound, an integral pop filter, a switchable bass-cut filter and an attenuation switch. For further information about the features and use of USB microphones and frequently asked questions, see the product description on the AKG website at http://www.akg.com/perception120usb

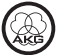

NOTE

### **3** Installation

Connecting the

microphone

Setting up the microphone

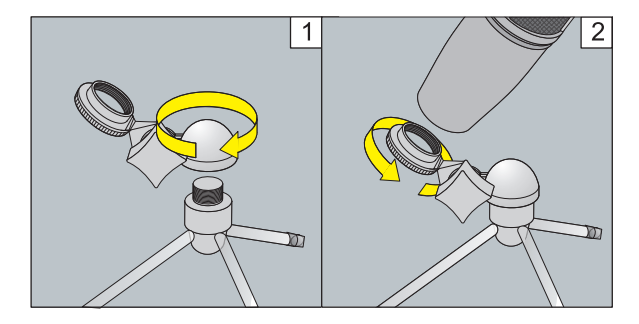

Figure 1: Setting up the microphone

- 1) Screw the tripod adapter on to the table tripod.
- 2) Screw the microphone on to the tripod adapter.

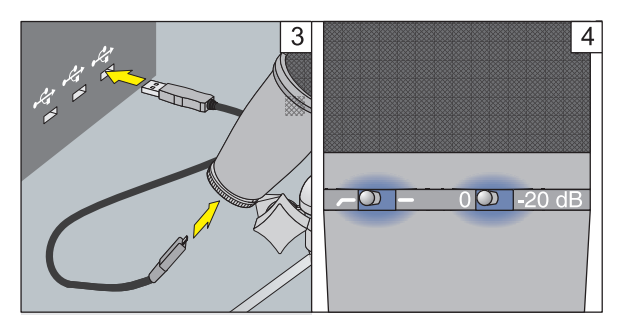

Figure 2: Connecting the microphone

- Connect the USB cable to the microphone and the recording device (e.g. computer).
- 4) The LEDs on the selector switches light up to show that the power supply is OK.

The computer operating system detects the microphone and automatically installs the device driver.

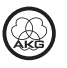

### 4 Configuration / Volume control

### WINDOWS XP

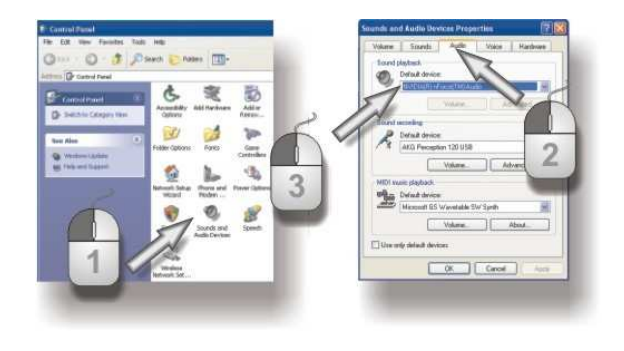

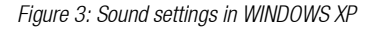

- 1) Open the sound settings in Control Panel.
- 2) Select the Audio tab.
- 3) Recommendation: The *Sound playback device* must be changed from "Perception 120 USB" back to the original playback device.

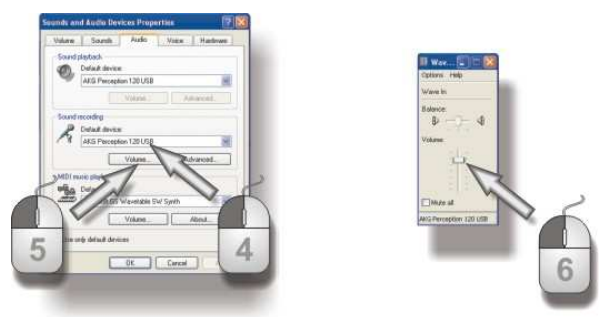

Figure 4: Volume control in WINDOWS XP

- 4) If the AKG Perception 120 USB is not selected automatically as the default sound recording device, select it using the drop-down menu.
- 5) Open the volume control on your recording software or click on *Volume* to open the volume control window.
- Use the slider to select the volume required for your recordings, see *Level* settings (Page 24).

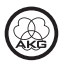

### WINDOWS VISTA

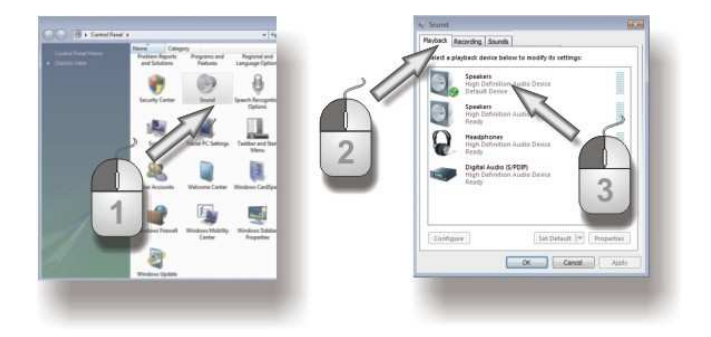

Figure 5: Sound settings in WINDOWS VISTA

- 1) In the Control Panel open the "Hardware and Sound" category and select *Sound.*
- 2) Select the *Playback* tab.
- 3) Recommendation: The *Sound playback device* must be changed from "Perception 120 USB" back to the original playback device.

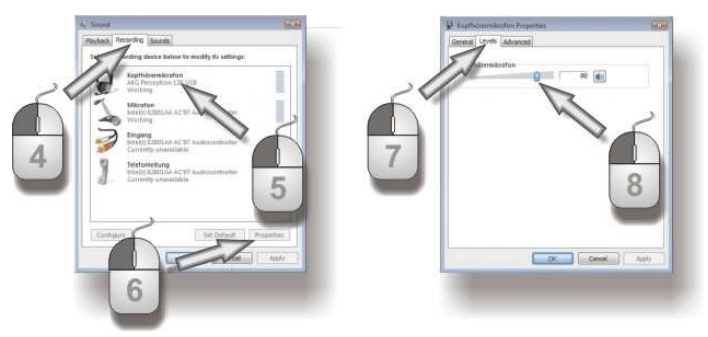

Figure 6: Volume control in WINDOWS VISTA

- 4) Select the *Recording* tab.
- 5) Ensure that the AKG Perception 120 USB is highlighted and the green tick is in place.
- 6) Click on *Properties* to open the volume control.
- 7) Select the *Levels* tab.
- 8) Use the slider to select the volume required for your recordings, see *Level settings* (Page 24).

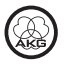

#### WINDOWS 7

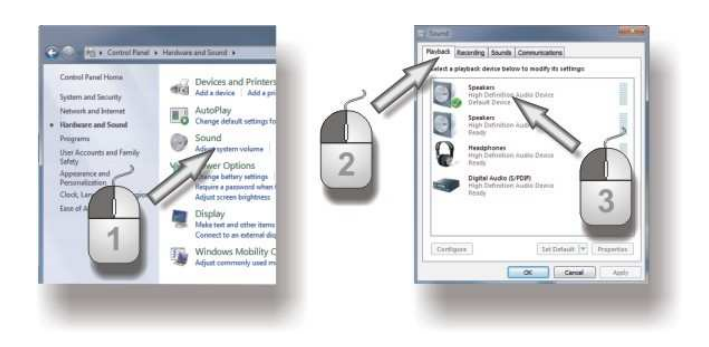

Figure 7: Sound settings in WINDOWS 7

- 1) In the Control Panel open the "Hardware and Sound" category and select *Sound.*
- 2) Select the *Playback* tab.
- 3) Recommendation: The *Sound playback device* must be changed from "Perception 120 USB" back to the original playback device.

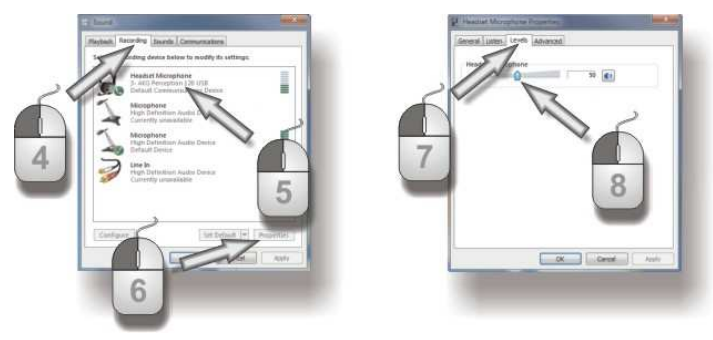

Figure 8: Volume control in WINDOWS 7

- 4) Select the *Recording* tab.
- 5) Ensure that the AKG Perception 120 USB is highlighted and the green tick is in place.
- 6) Click on *Properties* to open the volume control.
- 7) Select the *Levels* tab.
- Use the slider to select the volume required for your recordings, see *Level* settings (Page 24).

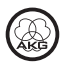

#### MAC OS X

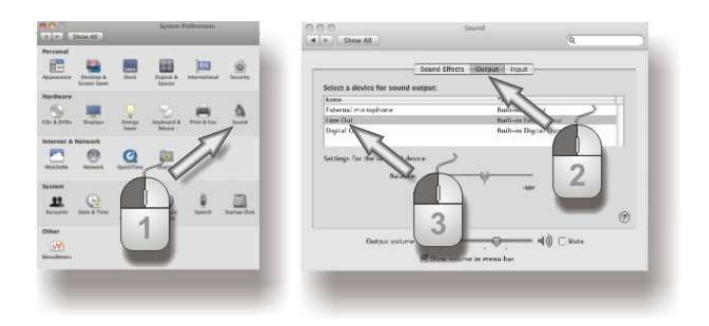

Figure 9: Sound settings in MAC OS

- 1) Open the sound settings in the system preferences.
- 2) Select the Output tab.
- 3) Recommendation: The *Sound playback device* must be changed from "Perception 120 USB" back to the original playback device.

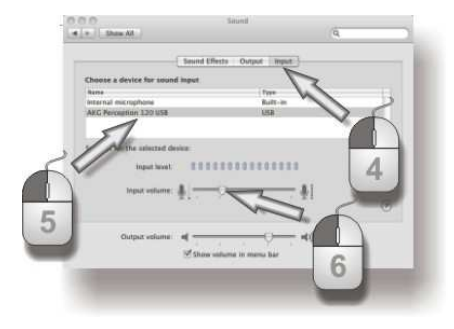

Figure 10: Volume control in MAC OS

- 4) Select the *Input* tab.
- 5) If the AKG Perception 120 USB is not selected automatically on the list of sound recording devices, highlight it in the list.
- Open the volume control in your recording software or use the slider to select the volume required for your recordings, see *Level settings* (Page 24).

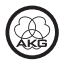

Level settings

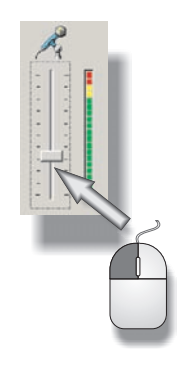

Figure 11: Volume control

Use your recording software to set the volume. When using the microphone or recording from a sound source, adjust the volume control and check the level indicator.

For best results we recommend the highest possible volume setting to reduce unwanted noise. The setting should not be too high, however, as this can cause unpleasant distortion. This will normally be indicated in red on the recording software.

Carefully increase the volume until the level display in your recording software no longer shows an overload (red).

For best results when recording speech we recommend placing the microphone 20 to 40 cm (8 to 16 inch) in front of the speaker(s).

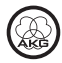

### **5** Operation

#### **Operating instructions**

The front of the microphone is the side of the housing with the AKG logo. The Perception 120 USB microphone has a cardioid polar pattern so it records very little sound from the rear. Always point the logo towards the sound source to be recorded. The microphone should be 20 to 40 cm (8 to 16 inch) from the speaker's mouth in order to obtain the best results.

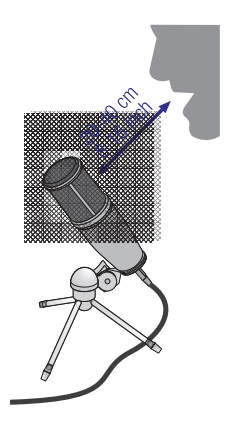

Figure 12: Distance from speaker's mouth

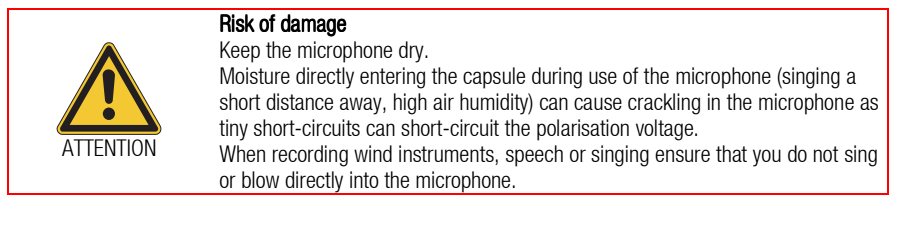

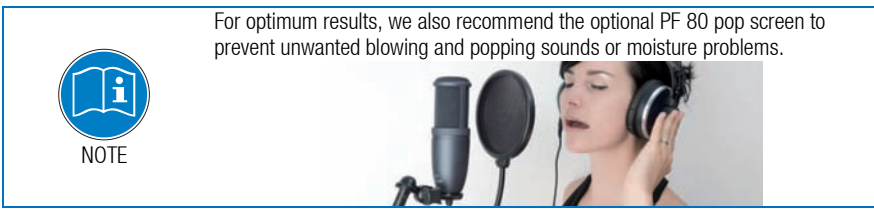

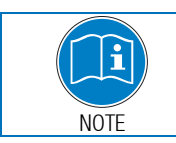

When using the microphone outdoors, use the optional AKG W 4000 windscreen to protect the microphone from moisture and to reduce wind noise.

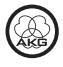

#### **Control elements**

The Perception 120 USB has attenuation and bass-cut selector switches.

#### Attenuation selector switch

Selector switch 1 on the right-hand side of the microphone enables you to increase the control limit by 20 dB to enable distortion-free recording of very loud sound sources and in close proximity to sound sources. The preattenuation pads prevent the microphone's output level, particularly at low frequencies, from over-loading.

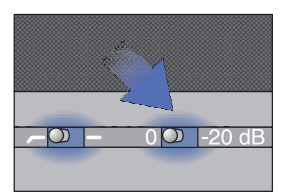

Figure 13: Attenuation selector switch

#### Bass-cut selector switch

Rumble or wind noises, etc. may cause distortion at the lowest frequencies. The switchable bass-cut provides additional distortion reduction. The filter slope is 6 dB/octave with a corner frequency of 120 Hz. The bass-cut also counteracts the proximity effect that can occur when the microphone is only a short distance (less than 15 cm) from the sound source.

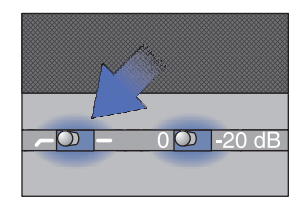

Figure 14: Bass-cut selector switch

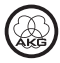

### 6 Cleaning

Microphone

Use a soft cloth moistened with water to clean the surface of the microphone body.

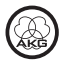

### 7 Specifications

| Working principle:           | Condenser converter with 17 mm diaphragm diameter                  |
|------------------------------|--------------------------------------------------------------------|
| Polar pattern:               | Cardioid                                                           |
| Frequency range:             | 20 to 20,000 Hz                                                    |
| Attenuation pad:             | 0 -20 dB                                                           |
| Bass-cut filter:             | 6 dB/octave, 120 Hz                                                |
| Supply voltage:              | power supply via USB                                               |
| USB support:                 | USB 1.1, 2.0                                                       |
| Scanning frequency:          | 44.1 and 48 kHz                                                    |
| Analog-digital converter:    | High-quality, integral 24-bit analog-digital converter             |
| Oversampling:                | 128x                                                               |
| Operating systems supported: | Windows XP, Windows Vista, Windows 7, Mac OS X (from Version 10.4) |
| Surface:                     | grey-blue matt                                                     |
| Dimensions:                  | ø 53 mm x 165 mm                                                   |
| Weight:                      | 460 g, net                                                         |

This product conforms to the standards listed in the Declaration of Conformity. To order a free copy of the Declaration of Conformity, visit http://www.akg.com or contact sales@akg.com.

### **Frequency response**

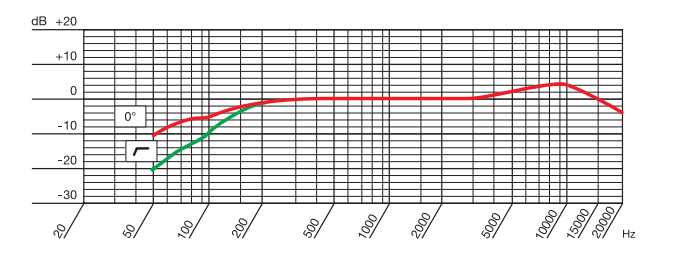

### Polar diagram

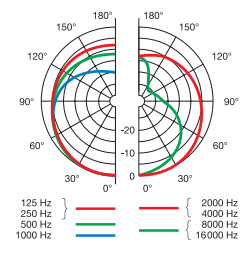

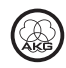

### Sommaire

| 1 | Consigne de sécurité                                                          | 31                         |
|---|-------------------------------------------------------------------------------|----------------------------|
|   | Environnement, écologie                                                       | 31                         |
| 2 | Description                                                                   | 32                         |
|   | Introduction<br>Fourniture<br>Accessoires optionnels<br>Description succincte | 32<br>32<br>32<br>32       |
| 3 | Installation                                                                  | 33                         |
|   | Mise en place du microphone<br>Raccorder le microphone                        | 33                         |
| 4 | Configuration / Régler le volume sonore                                       | 34                         |
|   | WINDOWS XP<br>WINDOWS VISTA<br>WINDOWS 7<br>MAC OS X<br>Réglages du niveau    | 34<br>35<br>36<br>37<br>38 |
| 5 | Utilisation                                                                   | 39                         |
|   | Consignes d'utilisation<br>Éléments de commande                               | 39<br>40                   |
| 6 | Nettoyage                                                                     | 41                         |
|   | Microphone                                                                    | 41                         |
| 7 | Caractéristiques techniques                                                   | 42                         |

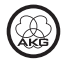

# 1 Consigne de sécurité

|                         | Ri             | sques de dommages                                                                                                    |
|-------------------------|----------------|----------------------------------------------------------------------------------------------------|
| ATTENTION               | Ve<br>au<br>sé | érifiez si l'appareil sur lequel vous voulez brancher le microphone répond<br>ux règlements de sécurité en vigueur et possède une prise de terre de<br>scurité.                                                                                                    |
| Environnement, écologie | 1)<br>2)       | En fin de durée de vie du produit, démontez et séparez le boîtier, le système électronique et les câbles et éliminez chacun de ces éléments conformément aux prescriptions en vigueur.<br>L'emballage est recyclable. Déposez celui-ci auprès d'un centre de collecte prévu à cet effet. |

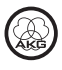

# 2 Description

| Introduction           | Nous vous remercions d'avoir choisi un produit d'AKG et vous invitons à lire attentivement le présent mode d'emploi avant de mettre votre micro en service. Conservez soigneusement le mode d'emploi pour l'avoir toujours sous la main lorsque vous avez besoin de le consulter. Nous vous souhaitons beaucoup de succès.                                                                                                    |
|------------------------|----------------------------------------------------------------------------------------------------|
| Fourniture             | Microphone Perception 120 USB                                                                                                    |
|                        | Support de table                                                                                                    |
|                        | Adaptateur de support de table                                                                                                    |
|                        | Câble de raccordement USB                                                                                                    |
|                        | Guide de démarrage rapide                                                                                                    |
|                        | Vérifiez que l'emballage contient bien tous les composants indiqués ci-dessus.<br>En cas de composant manquant, contactez votre revendeur AKG.                                                                                                    |
| Accessoires optionnels | Vous trouverez la liste des accessoires optionnels dans le catalogue/dépliant AKG actuel ou sur www.akg.com. Votre fournisseur se tient à votre disposition pour vous conseiller.                                                                                                    |
| Description succincte  | Le microphone Perception 120 USB élargit la gamme de la série Perception-<br>Serie de AKG. C'est également le premier microphone à condensateur de AKG<br>avec connecteur USB. Grâce au standard USB largement répandu, à la<br>simplicité de l'utilisation et au véritable Plug-and-Play de l'appareil, l'utilisateur<br>est désormais en mesure de procéder à des enregistrements de qualité<br>professionnelle, rapidement et sans problèmes avec un PC ou un Mac, même<br>sans grande expérience dans le domaine, sans grande installation et sans<br>appareils supplémentaires, tels que table de mixage ou cartes son spécifiques. |
|                        | Le convertisseur analogique-numérique intégré au microphone est l'une des particularités. Il est le seul microphone USB de sa classe à disposer, au lieu de la solution habituelle à 1 capteur, d'un convertisseur analogique-numérique (24 bits, 128x Oversampling) garantissant une qualité de son exceptionnelle avec un souffle très faible.                                                                                                    |
|                        | Le Perception 120 USB possède une capsule électrostatique 2/3" pour un son<br>clair et transparent, un filtre anti-popp intégré (contre les consonnes<br>explosives), un filtre commutable de réduction des basses ainsi qu'un sélecteur<br>de pré-atténuation.                                                                                                    |
| REMARQUE               | Tous les renseignements complémentaires relatifs aux particularités des<br>microphones USB ainsi que les réponses de la Foire Aux Questions figurent sur<br>le site Internet AKG dans la description du produit sous<br>http://www.akg.com/perception120usb                                                                                                    |

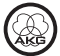

### **3** Installation

Mise en place du microphone

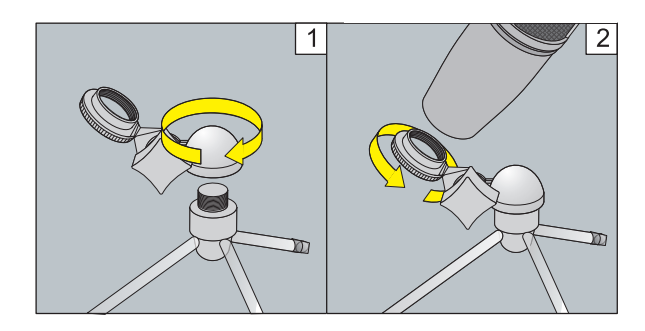

Figure 1: Mise en place du microphone

- 1) Vissez l'adaptateur de support sur le support de table.
- 2) Vissez le microphone sur l'adaptateur de support.

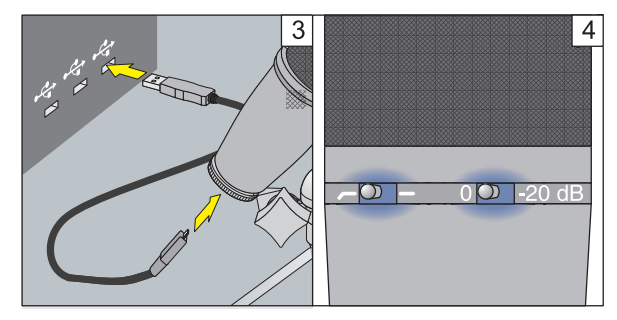

Figure 2: Raccorder le microphone

- Reliez le câble de raccordement USB au microphone et à l'appareil d'enregistrement (p. ex. ordinateur).
- Les DEL lumineuses sur les sélecteurs signalent la bonne alimentation électrique.

Le système d'exploitation de l'ordinateur reconnaît le microphone et installe automatiquement le pilote de l'appareil.

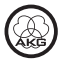

#### Raccorder le microphone

### 4 Configuration / Régler le volume sonore

#### WINDOWS XP

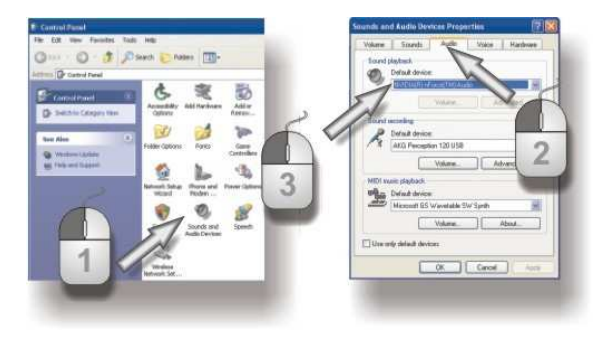

Figure 3: Paramétrage du son sous WINDOWS XP

- 1) Ouvrez le panneau de configuration du réglage du son.
- 2) Passez sur le cavalier Audio.
- 3) Recommandation : L'*Appareil de lecture audio* doit repasser de « Perception 120 USB » à l'ancien appareil de lecture.

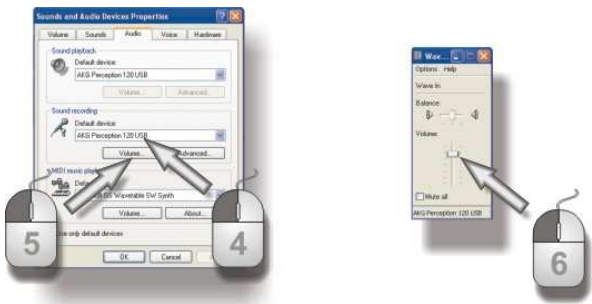

Figure 4: Paramétrage du volume sonore sous WINDOWS XP

- Si le AKG Perception 120 USB n'est pas immédiatement sélectionné parmi les appareils d'enregistrement, effectuez la sélection à l'aide du menu déroulant.
- 5) Ouvrez le réglage du volume sonore de votre logiciel d'enregistrement ou cliquez sur *Volume*, pour ouvrir la fenêtre de réglage du volume sonore.
- À l'aide du curseur choisissez le volume sonore souhaité pour vos enregistrements, voir *Réglages du niveau* (Page 38).

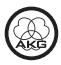

#### WINDOWS VISTA

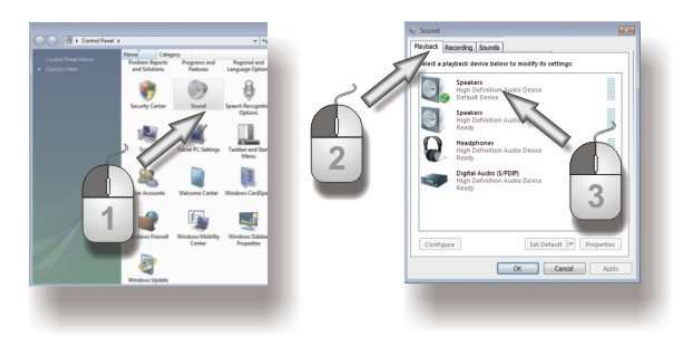

Figure 5: Paramétrage du son sous WINDOWS VISTA

- 1) Dans le panneau de configuration ouvrez la catégorie « Matériel et son » et sélectionnez *Gestion des appareils audio*.
- 2) Passez sur le cavalier *Playback*.
- 3) Recommandation : L'*Appareil de lecture audio* doit repasser de « Perception 120 USB » à l'ancien appareil de lecture.

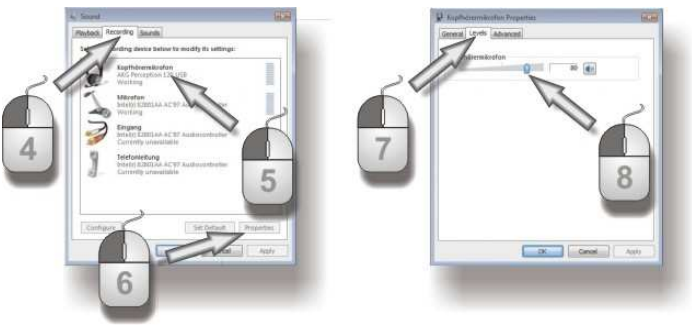

Figure 6: Paramétrage du volume sonore sous WINDOWS VISTA

- 4) Passez sur le cavalier Recording.
- 5) Veillez à ce que l'entrée AKG Perception 120 USB soit bien marquée et que la coche verte soit bien en place.
- 6) Cliquez sur *Properties* pour ouvrir le réglage du volume sonore.
- 7) Passez sur le cavalier *Levels*.
- À l'aide du curseur choisissez le volume sonore souhaité pour vos enregistrements, voir *Réglages du niveau* (Page 38).

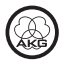

#### WINDOWS 7

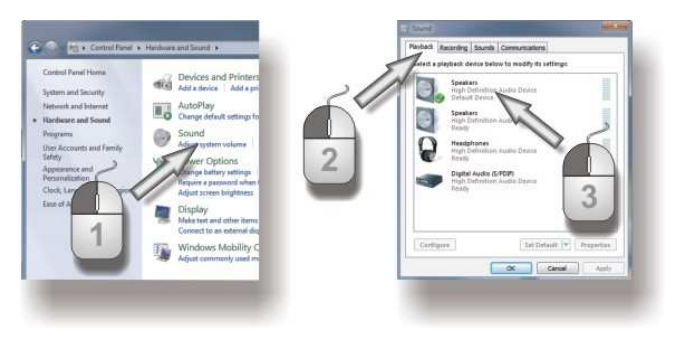

Figure 7: Paramétrage du son sous WINDOWS 7

- 1) Dans le panneau de configuration ouvrez la catégorie « Matériel et son » et sélectionnez *Gestion des appareils audio.*
- 2) Passez sur le cavalier Playback.
- 3) Recommandation : L'*Appareil de lecture audio* doit repasser de « Perception 120 USB » à l'ancien appareil de lecture.

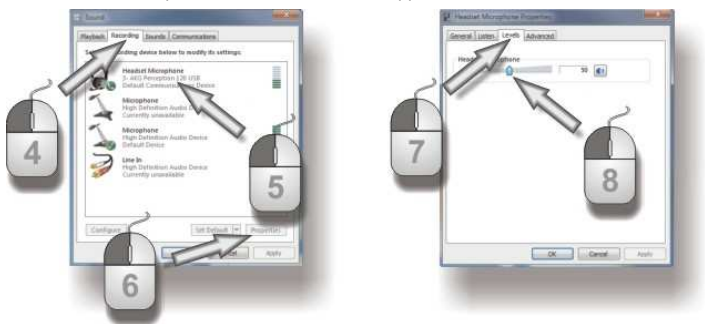

Figure 8: Paramétrage du volume sonore sous WINDOWS 7

- 4) Passez sur le cavalier *Recording*.
- 5) Veillez à ce que l'entrée AKG Perception 120 USB soit bien marquée et que la coche verte soit bien en place.
- 6) Cliquez sur *Properties pour ouvrir le réglage du volume sonore.*
- 7) Passez sur le cavalier *Levels*.
- À l'aide du curseur choisissez le volume sonore souhaité pour vos enregistrements, voir *Réglages du niveau* (Page 38).

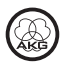
### MAC OS X

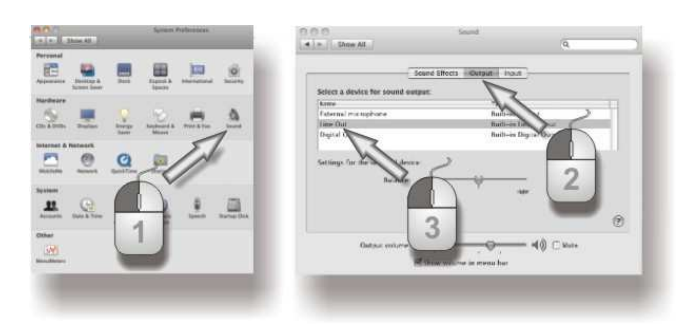

Figure 9: Paramétrage du son sous MAC OS

- 1) Ouvrez les paramétrages du son dans la configuration du système.
- 2) Passez sur le cavalier *Output*.
- Recommandation : L'Appareil de lecture audio doit repasser de « Perception 120 USB » à l'ancien appareil de lecture.

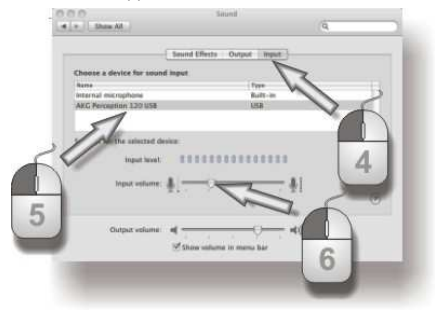

Figure 10: Paramétrage du volume sonore sous MAC OS

- 4) Passez sur le cavalie Input.
- 5) Si le AKG Perception 120 USB n'est pas immédiatement sélectionné parmi les appareils d'enregistrement, effectuez la sélection dans la liste.
- Ouvrez le réglage du volume sonore de votre logiciel d'enregistrement ou, à l'aide du curseur, sélectionnez le volume sonore choisi pour vos enregistrements, voir *Réglages du niveau* (Page 38).

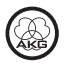

Réglages du niveau

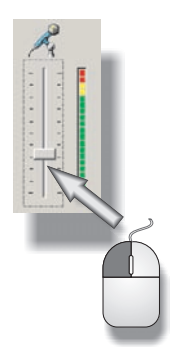

Figure 11: Régler le volume sonore

Pour le réglage du volume sonore, utilisez votre logiciel d'enregistrement. Réglez le volume sonore en parlant devant le microphone ou en enregistrant une source sonore, et observez simultanément l'indicateur de niveau.

Pour des résultats optimaux, nous vous recommandons de régler le volume sonore au plus haut afin d'éviter les bruits de fond désagréables. Cependant, ce réglage ne doit pas être trop haut afin de ne pas entraîner de distorsions gênantes. Généralement, ceci est matérialisé dans le logiciel d'enregistrement par un affichage de couleur rouge.

Pour cette raison, élevez lentement le niveau sonore jusqu'à ce que l'indicateur de niveau de votre logiciel d'enregistrement arrive à la limite de l'affichage de couleur rouge signalant une saturation.

Pour obtenir un résultat optimal pour les enregistrements vocaux, nous recommandons de parler à une distance de 20 à 40 cm (8 à 16 inch) du microphone.

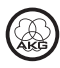

### **5** Utilisation

#### Consignes d'utilisation

La partie avant du microphone est la partie du boîtier sur laquelle est visible le logo AKG. Comme le Perception 120 USB est un microphone avec caractéristique de directivité cardioïde, il n'enregistre que très peu le son provenant de la partie arrière. Pour cette raison, dirigez toujours le logo vers la source de son qui sera enregistrée. La distance d'utilisation pour un résultat optimal est de 20 à 40 cm (8 à 16 inch).

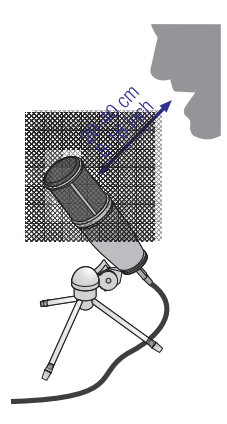

Figure 12: Distance d'utilisation

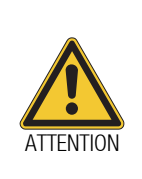

#### Risques de dommages

Veillez à ce que le microphone reste sec.

L'humidité qui pénètre directement dans la capsule du microphone lors de son utilisation (chanter à courte distance, humidité de l'air élevée) peut entraîner des crépitements, car la tension de polarisation peut se trouver en court-circuit. Lors de l'enregistrement de cuivres, de discours ou de chants, veillez à ce que les interprètes ne jouent pas ou ne chantent pas directement dans le microphone.

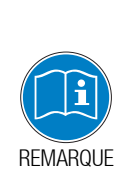

Pour obtenir ce résultat optimal, nous recommandons également l'utilisation de la bonnette anti-popp PF 80 (en option) qui permet d'éviter les bruits indésirables de souffle, de consonnes explosives ainsi que les problèmes d'humidité.

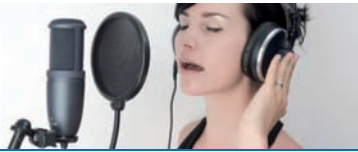

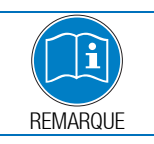

Si vous utilisez le microphone à l'extérieur, utilisez la bonnette anti-vent AKG W 4000 (en option) afin de protéger le microphone contre l'humidité et de réduire les bruits de souffle.

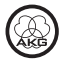

### Éléments de commande

Le Perception 120 USB propose un sélecteur pour la pré-atténuation et un sélecteur pour la réduction des basses.

### Sélecteur de pré-atténuation

Le sélecteur 1 sur le côté droit du microphone vous permet de remonter la limite du seuil admis de 20 dB afin de pouvoir effectuer des enregistrements sans distorsions de sources sonores puissantes ainsi qu'à proximité de sources sonores. Cette pré-atténuation évite que le niveau de sortie du micro ne dépasse, en particulier dans les fréquences basses, les limites de surcharge critiques.

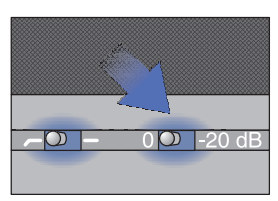

Figure 13: Sélecteur de préatténuation

#### Sélecteur pour la réduction des basses

Dans les basses fréquences, les bruits de vent ou de résonances sonores peuvent entraîner des distorsions. La réduction des basses commutable permet une réduction supplémentaire de ces distorsions. La pente de la courbe du filtre s'élève à 6 dB/octave pour la fréquence de coupure de 120 Hz. La réduction des basses réduit très efficacement l'effet de proximité qui peut se manifester avec un microphone placé à faible distance (moins de 15 cm) de la source sonore.

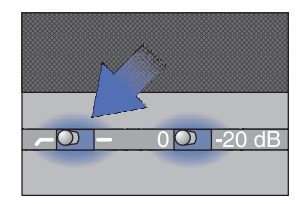

Figure 14: Sélecteur pour la réduction des basses

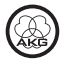

## 6 Nettoyage

Microphone

Pour nettoyer le micro, utilisez un chiffon légèrement humide, jamais un chiffon mouillé.

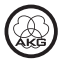

## 7 Caractéristiques techniques

| Mode de travail :                     | Transducteur à condensateur avec diamètre de<br>membrane 17 mm |
|---------------------------------------|----------------------------------------------------------------|
| Caractéristique de directivité :      | cardoïde                                                       |
| Gamme de fréquence :                  | 20 à 20.000 Hz                                                 |
| Filtre de pré-atténuation :           | 0, -20 dB                                                      |
| Filtre de réduction des graves :      | 6 dB/octave, 120 Hz                                            |
| Tension d'alimentation :              | alimentation USB                                               |
| Assistance USB :                      | USB 1.1, 2.0                                                   |
| Fréquence d'échantillonnage :         | 44,1 et 48 kHz                                                 |
| Convertisseur analogique-numérique :  | convertisseur analogique-numérique 24 bits intégré             |
| Oversampling :                        | 128x                                                           |
| Systèmes d'exploitation compatibles : | Windows XP, Windows Vista, Windows 7, Mac OS X (à              |
|                                       | partir de la version 10.4)                                     |
| Surface :                             | gris-bleu mat                                                  |
| Dimensions :                          | ø 53 mm x 165 mm                                               |
| Poids net :                           | 460 g, net                                                     |

Ce produit correspond aux normes indiquées dans la déclaration de conformité. Vous pouvez demander la déclaration de conformité sur le site http://www.akg.com ou par E-mail adressé à sales@akg.com.

### **Courbe de fréquences**

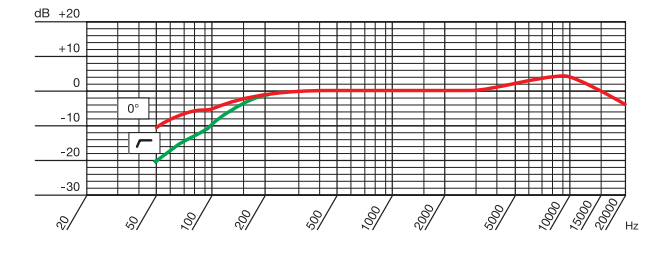

### **Diagramme polaire**

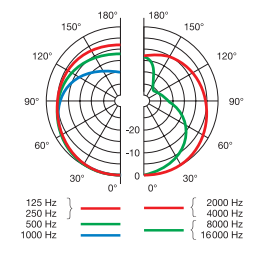

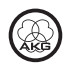

## Indice

| 1 | Indicazione per la sicurezza                                                           | 45                         |
|---|----------------------------------------------------------------------------------------|----------------------------|
|   | Ambiente                                                                               | 45                         |
| 2 | Descrizione                                                                            | 46                         |
|   | Introduzione<br>Fornitura<br>Accessori opzionali<br>Breve descrizione                  | 46<br>46<br>46<br>46       |
| 3 | Installazione                                                                          | 47                         |
|   | Collocazione del microfono<br>Collegamento del microfono                               | 47<br>47                   |
| 4 | Configurazione / Regolazione del volume                                                | 48                         |
|   | WINDOWS XP<br>WINDOWS VISTA<br>WINDOWS 7<br>MAC OS X<br>Impostazioni del livello audio | 48<br>49<br>50<br>51<br>52 |
| 5 | Utilizzo                                                                               | 53                         |
|   | Avvertenze per l'utilizzo<br>Dispositivi di comando                                    | 53<br>54                   |
| 6 | Pulizia                                                                                | 55                         |
|   | Microfono                                                                              | 55                         |
| 7 | Dati tecnici                                                                           | 56                         |

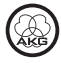

# 1 Indicazione per la sicurezza

|    |            | Pe              | ricolo di danneggiamento                                                                                                    |
|----|------------|-----------------|----------------------------------------------------------------------------------------------------|
|    | ATTENZIONE | Ve<br>co<br>sio | rificare se l'apparecchio al quale si intende collegare il microfono è<br>nforme alle norme di sicurezza vigenti ed è dotato di una messa a terra di<br>curezza.                                                                                                    |
| Am | biente     | 1)<br>2)        | Al termine della durata di vita del prodotto, separare il corpo esterno dai<br>componenti elettronici e dai cavi e smaltire tutti i pezzi conformemente<br>alle norme vigenti in materia.<br>L'imballaggio è riutilizzabile; smaltirlo negli appositi sistemi di raccolta. |

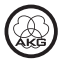

### 2 Descrizione

| Introduzione        | Vi ringraziamo di aver scelto un prodotto dell'AKG. Leggete per favore attentamente le istruzioni per l'uso prima di usare l'apparecchio e conservate le istruzioni per l'uso per poterle consultare in caso di necessità. Vi auguriamo buon divertimento e molto successo!                                                                                                    |
|---------------------|----------------------------------------------------------------------------------------------------|
| Fornitura           | Microfono Perception 120 USB                                                                                                    |
|                     | Supporto da tavolo con treppiedi                                                                                                    |
|                     | Adattatore del supporto                                                                                                    |
|                     | Cavo di collegamento USB                                                                                                    |
|                     | Guida introduttiva                                                                                                    |
|                     | Controllare che nell'imballaggio siano presenti tutti i componenti sopraccitati.<br>Rivolgersi al proprio rivenditore AKG per gli eventuali componenti mancanti.                                                                                                    |
| Accessori opzionali | Accessori opzionali si trovano nel catalogo/folder attuale dell'AKG o al sito www.akg.com. Il vostro rivenditore è a vostra disposizione per eventuali consigli.                                                                                                    |
| Breve descrizione   | Il microfono Perception 120 USB amplia l'affermata serie Perception di AKG ed<br>è anche il primo microfono a condensatore prodotto da AKG dotato di<br>collegamento USB. Grazie al diffusissimo standard USB, all'utilizzo semplice e<br>al principio di funzionamento Plug and Play, anche gli utenti inesperti possono<br>realizzare rapidamente e in tutta semplicità registrazioni professionali di alta<br>qualità su PC e Mac, senza necessità di installazione né di periferiche<br>aggiuntive, quali mixer o schede audio particolari. |
|                     | Una delle particolarità che contraddistingue questo microfono è l'integrazione di un convertitore analogico-digitale separato (24 bit, sovracampionamento 128x) al posto della tradizionale soluzione a un chip, che assicura un suono nitido e rumori ridotti. Il primo microfono USB di questo genere.                                                                                                    |
|                     | Perception 120 USB comprende una capsula condensatore da 2/3" per un suono limpido e pulito, un filtro anti-pop integrato, un filtro per l'attenuazione dei bassi regolabile e un interruttore per la preattenuazione.                                                                                                    |
| AVVERTENZA          | Ulteriori informazioni sull'utilizzo e sulle particolarità dei microfoni USB e le<br>domande frequenti sono disponibili sul sito Web di AKG nella sezione dedicata<br>alla descrizione del prodotto, all'indirizzo<br>http://www.akg.com/perception120usb.                                                                                                    |

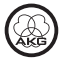

### 3 Installazione

Collocazione del microfono

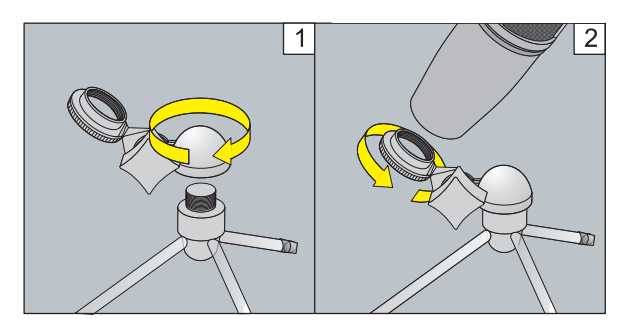

Figura 1: Collocazione del microfono

- 1) Avvitare l'adattatore sul supporto da tavolo con treppiedi.
- 2) Avvitare il microfono sull'adattatore del supporto.

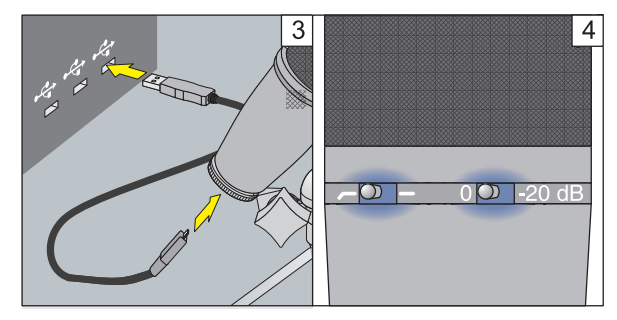

Figura 2: Collegamento del microfono

- Allacciare il cavo di collegamento USB al microfono e alla periferica di registrazione (per es. al computer).
- 4) I LED sui selettori si accenderanno a indicare la regolare ricezione dell'alimentazione elettrica.

Il sistema operativo del computer rileverà il microfono e installerà automaticamente i driver della periferica.

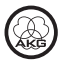

### Collegamento del microfono

### 4 Configurazione / Regolazione del volume

#### WINDOWS XP

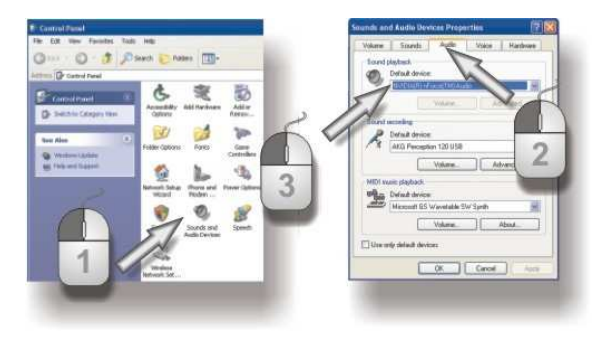

Figura 3: Impostazioni audio in WINDOWS XP

- 1) Aprire "Sounds and Audio Devices" (Suoni e periferiche audio) dal Pannello di controllo.
- 2) Passare alla scheda Audio.
- 3) Suggerimento: occorre reimpostare la *periferica di riproduzione audio* da "Perception 120 USB" alla periferica di riproduzione originale.

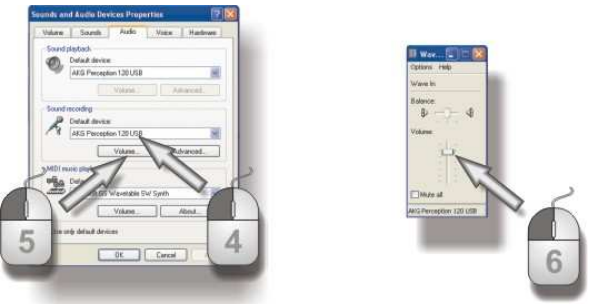

Figura 4: Regolazione del volume in WINDOWS XP

- 4) Se AKG Perception 120 USB non viene selezionato automaticamente tra le periferiche di registrazione, selezionarlo nel menu a discesa.
- Aprire la regolazione del volume del software di registrazione in uso oppure fare clic su *Volume* per aprire la finestra per la regolazione del volume.
- Selezionare il volume desiderato per la registrazione con il dispositivo di scorrimento, vedere *Impostazioni del livello audio* (pagina 52).

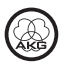

### WINDOWS VISTA

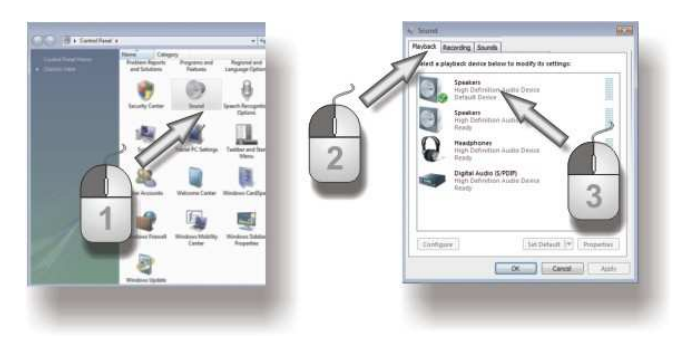

Figura 5: Impostazioni audio in WINDOWS VISTA

- 1) Aprire la categoria "Audio" dal Pannello di controllo e selezionare *Manage audio devices* (Gestisci periferiche audio).
- 2) Passare alla scheda *Playback*.
- 3) Suggerimento: occorre reimpostare la *periferica di riproduzione audio* da "Perception 120 USB" alla periferica di riproduzione originale.

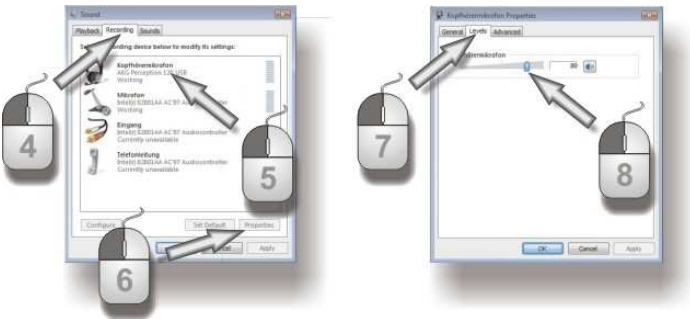

Figura 6: Regolazione del volume in WINDOWS VISTA

- 4) Passare alla scheda *Recording*.
- 5) Accertarsi che la voce AKG Perception 120 USB sia selezionata e contrassegnata da un segno di spunta verde.
- 6) Fare clic su *Properties* per aprire la regolazione del volume.
- 7) Passare alla scheda *Levels*.
- 8) Selezionare il volume desiderato per la registrazione con il dispositivo di scorrimento, vedere *Impostazioni del livello audio* (pagina 52).

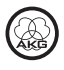

#### WINDOWS 7

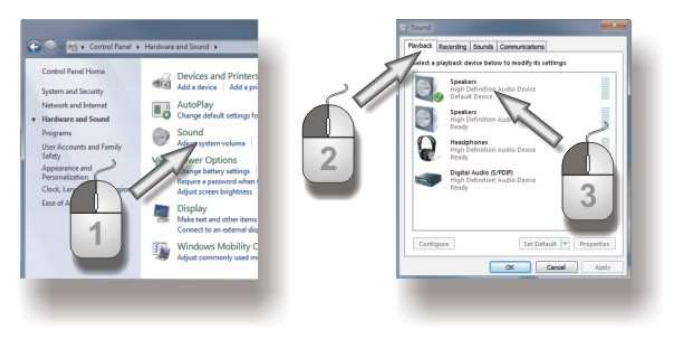

Figura 7: Impostazioni audio in WINDOWS 7

- 1) Aprire la categoria "Audio" dal Pannello di controllo e selezionare *Manage audio devices* (Gestisci periferiche audio).
- 2) Passare alla scheda *Playback*.
- 3) Suggerimento: occorre reimpostare la *periferica di riproduzione audio* da "Perception 120 USB" alla periferica di riproduzione originale.

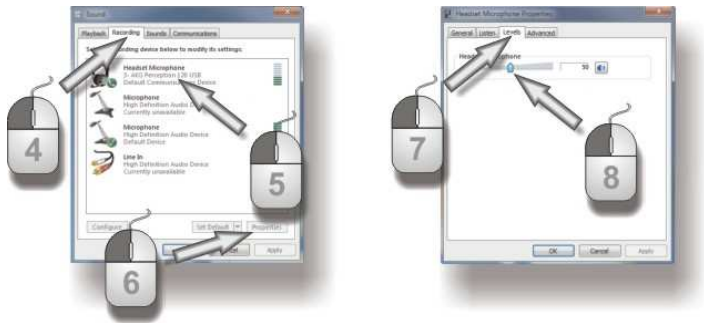

Figura 8: Regolazione del volume in WINDOWS 7

- 4) Passare alla scheda *Recording*.
- 5) Accertarsi che la voce AKG Perception 120 USB sia selezionata e contrassegnata da un segno di spunta verde.
- 6) Fare clic su *Properties* per aprire la regolazione del volume.
- 7) Passare alla scheda *Levels*.
- 8) Selezionare il volume desiderato per la registrazione con il dispositivo di scorrimento, vedere *Impostazioni del livello audio* (pagina 52).

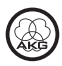

### MAC OS X

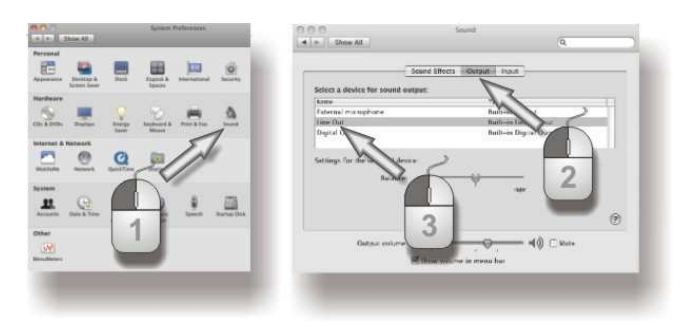

Figura 9: Impostazioni audio in MAC OS

- 1) Aprire "Sounds" dal Pannello di controllo.
- 2) Passare alla scheda *Output*.
- 3) Suggerimento: occorre reimpostare la *periferica di riproduzione audio* da "Perception 120 USB" alla periferica di riproduzione originale.

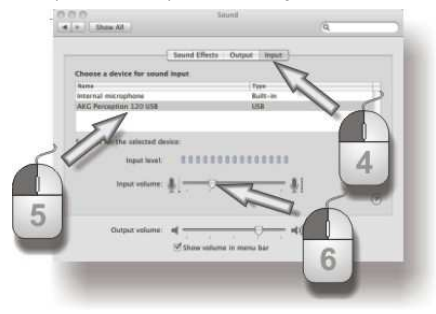

Figura 10: Regolazione del volume in MAC OS

- 4) Passare alla scheda Input.
- 5) Se AKG Perception 120 USB non è selezionato automaticamente tra le periferiche di registrazione, selezionarlo dall'elenco.
- Aprire la regolazione del volume del software di registrazione in uso o selezionare il volume desiderato per la registrazione con il dispositivo di scorrimento, vedere *Impostazioni del livello audio* (pagina 52).

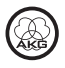

Impostazioni del livello audio

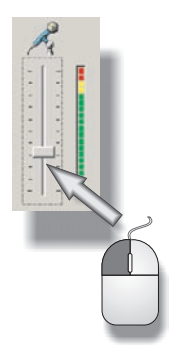

Figura 11: Regolazione del volume

Per impostare il volume, utilizzare il software di registrazione in uso. Regolare il volume parlando nel microfono o collegando una fonte sonora, osservando contemporaneamente l'indicatore di livello.

Per ottenere risultati ottimali ed evitare rumori di disturbo, si consiglia di impostare il volume più alto possibile. L'impostazione selezionata non deve tuttavia essere eccessivamente elevata, altrimenti possono verificarsi spiacevoli distorsioni sonore, che solitamente vengono segnalate da segmenti rossi nel software di registrazione.

Quindi, aumentare con cautela il volume prestando attenzione che l'indicatore di livello del software di registrazione non segnali una regolazione eccessiva con segmenti rossi.

Per ottenere risultati ottimali nella registrazione vocale, si consiglia di parlare frontalmente a una distanza di 20 - 40 cm (8 - 16 inch).

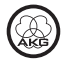

### 5 Utilizzo

#### Avvertenze per l'utilizzo

La parte anteriore del microfono è il lato del corpo esterno su cui è visibile il logo AKG. Poiché Perception 120 USB presenta una caratteristica di direttività reniforme, la ricezione dei suoni provenienti dal lato posteriore è debole, pertanto occorre rivolgere il logo sempre verso la fonte sonora che si deve registrare. La distanza da rispettare per ottenere risultati ottimali è compresa tra 20 e 40 cm (8 e 16 inch).

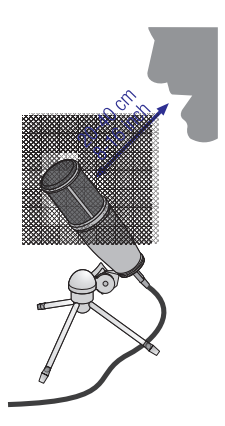

Figura 12: Distanza per la registrazione vocale

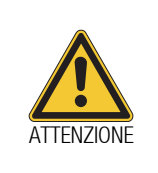

### Pericolo di danneggiamento

Tenere asciutto il microfono. L'umidità che penetra direttamente nella capsula durante l'utilizzo del microfono (cantando da brevissima distanza o per la presenza di umidità dell'aria elevata) può causare fruscii dovuti a piccoli cortocircuiti con la tensione di polarizzazione. Durante le registrazioni con strumenti a fiato oppure le registrazioni vocali o cantate, prestare attenzione a non soffiare o cantare direttamente nel microfono.

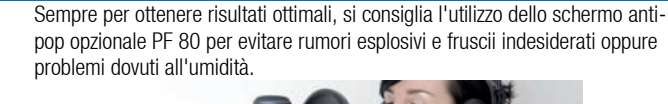

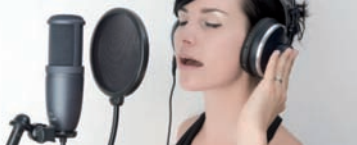

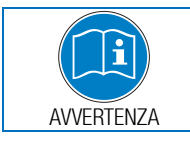

**AVVERTENZA** 

Se si utilizza il microfono all'aperto, utilizzare una protezione antivento opzionale AKG W 4000 per proteggere il microfono dall'umidità e ridurre i fruscii.

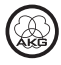

Dispositivi di comando Perception 120 USB presenta un selettore rispettivamente per la preattenuazione e per l'attenuazione dei bassi.

#### Selettore per la preattenuazione

Il selettore 1 sul lato destro del microfono permette di aumentare il limite di modulazione di 20 dB per poter effettuare registrazioni libere da distorsioni anche di fonti sonore di volume molto alto, nonché nelle vicinanze della fonte sonora. Questa preattenuazione impedisce che il livello d'uscita del microfono, particolarmente nel caso di frequenze basse, superi i limiti critici di modulazione.

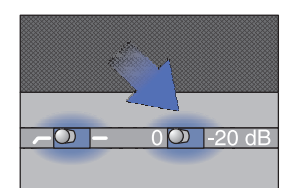

Figure 13: Selettore per la preattenuazione

#### Selettore per l'attenuazione dei bassi

Rumori o vento, ecc. possono causare distorsioni nelle frequenze più basse. L'attenuazione dei bassi regolabile riduce addizionalmente aueste distorsioni. La transconduttanza del filtro supera i 6 dB/ottava al di sotto di una frequenza limite di 120 Hz. L'attenuazione dei bassi riduce anche l'effetto di prossimità. che óua presentarsi quando il microfono dista poco (meno di 15 cm) dalla fonte sonora.

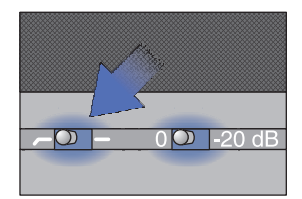

Figure 14: Selettore per l'attenuazione dei bassi

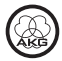

### 6 Pulizia

Microfono

 Pulite la superficie della scatola del microfono con un panno inumidito con acqua.

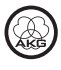

## 7 Dati tecnici

| Funzionamento:                   | Commutatore condensatore con diametro membrana<br>17 mm |
|----------------------------------|---------------------------------------------------------|
| Caratteristica di direttività:   | Reniforme                                               |
| Gamma di trasmissione:           | 20 - 20.000 Hz                                          |
| Filtro preattenuazione:          | 0, -20 dB                                               |
| Filtro attenuazione bassi:       | 6 dB/ottava, 120 Hz                                     |
| Tensione alimentazione:          | Alimentazione mediante USB                              |
| Supporto USB:                    | USB 1.1, 2.0                                            |
| Frequenza campionamento:         | 44,1 e 48 kHz                                           |
| Convertitore analogico-digitale: | Convertitore analogico-digitale 24 bit di alta qualità, |
|                                  | integrato                                               |
| Sovracampionamento:              | 128x                                                    |
| Sistemi operativi supportati:    | Windows XP, Windows Vista, Windows 7, Mac OS X          |
|                                  | (dalla versione 10.4)                                   |
| Superficie:                      | Grigio-blu opaca                                        |
| Dimensioni:                      | ø 53 mm x 165 mm                                        |
| Peso:                            | 460 g, netto                                            |

Questo prodotto soddisfa le norme elencate nella dichiarazione di conformità. La dichiarazione di conformità è disponibile sul sito http://www.akg.com oppure può essere richiesta via e-mail all'indirizzo: sales@akg.com.

### **Risposta in frequenza**

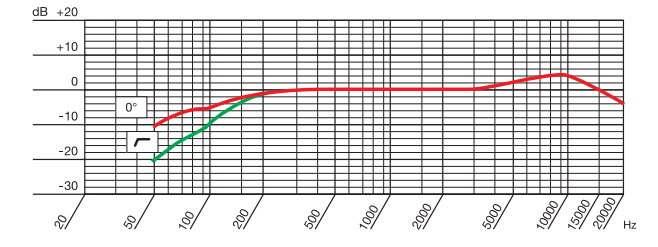

### **Diagramma polare**

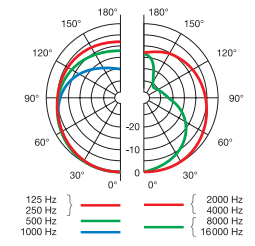

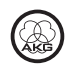

# Índice

| 1 | Indicaciones de seguridad                                                              | . 59                                 |
|---|----------------------------------------------------------------------------------------|--------------------------------------|
|   | Entorno                                                                                | . 59                                 |
| 2 | Descripción                                                                            | . 60                                 |
|   | Introducción<br>Volumen de suministro<br>Accesorios opcionales<br>Descripción resumida | . 60<br>. 60<br>. 60<br>. 60         |
| 3 | Instalación                                                                            | .61                                  |
|   | Montaje del micrófono<br>Conectar el micrófono                                         | . 61<br>. 61                         |
| 4 | Configuración / Regular el volumen                                                     | . 62                                 |
|   | WINDOWS XP<br>WINDOWS VISTA<br>WINDOWS 7<br>MAC OS X<br>Ajustes del nivel              | . 62<br>. 63<br>. 64<br>. 65<br>. 66 |
| 5 | Manejo                                                                                 | . 67                                 |
|   | Indicaciones de manejo<br>Elementos de manejo                                          | . 67<br>. 68                         |
| 6 | Limpieza                                                                               | . 69                                 |
|   | Micrófono                                                                              | . 69                                 |
| 7 | Datos técnicos                                                                         | .70                                  |

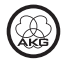

# 1 Indicaciones de seguridad

|          |   | Peligro de daños                                                                                                    |
|----------|---|----------------------------------------------------------------------------------------------------|
| ATENCIÓN |   | Verifique que el aparato al que desea conectar el micrófono cumpla con las<br>disposiciones de seguridad vigentes y tenga una conexión a tierra.                                                       |
|          |   |                                                                                                    |
| Entorno  | 1 | Al final de la vida útil del producto, separe entre sí la caja, la electrónica y<br>los cables y elimine todos los componentes según las correspondientes<br>disposiciones de eliminación de residuos. |
|          | 2 | ) El embalaje es reciclable. Elimine el embalaje a través de un sistema de recogida previsto al efecto.                                                                                                |

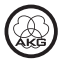

# 2 Descripción

| Introducción          | Muchas gracias por haberse decidido por un producto de la empresa AKG.<br>Tómese, por favor, unos momentos para <b>leer el Modo de Empleo antes de</b><br><b>usar el aparato</b> . Guarde las instrucciones de empleo en un lugar seguro de<br>modo que pueda consultarlas si se le presenta alguna duda. ¡Que se divierta y<br>que tenga mucho éxito con su nuevo equipo!                                                                                                    |
|-----------------------|----------------------------------------------------------------------------------------------------|
| Volumen de suministro | Micrófono Perception 120 USB                                                                                                    |
|                       | Trípode de mesa                                                                                                    |
|                       | Adaptador de trípode                                                                                                    |
|                       | Cable de conexión USB                                                                                                    |
|                       | Guía de iniciación rápida                                                                                                    |
|                       | Sírvase comprobar si el embalaje contiene todas las piezas anteriormente mencionadas. En caso de que faltara algo, póngase en contacto con su distribuidor de AKG.                                                                                                    |
| Accesorios opcionales | Los accesorios opcionales los encontrará en el más reciente Catálogo/Folleto<br>de AKG o en www.akg.com. Su distribuidor lo asesorará con mucho gusto.                                                                                                    |
| Descripción resumida  | El micrófono Perception 120 USB amplía la exitosa serie Perception de AKG y<br>al mismo tiempo es el primer micrófono de condensador de AKG con conexión<br>USB. Gracias al ampliamente extendido estándar USB, a su fácil manejo y a su<br>funcionalidad "plug and play" real, ahora también los usuarios sin experiencia<br>en grabación tienen la posibilidad de obtener grabaciones en calidad<br>profesional rápida y fácilmente con PC y Mac, sin instalación alguna y sin<br>necesidad de dispositivos adicionales como mesas de mezclas o tarjetas de<br>sonido especiales. |
|                       | Una particularidad es el convertidor analógico-digital integrado en el<br>micrófono. Es el único micrófono USB de su clase que, en lugar de la solución<br>convencional mediante un chip, posee un convertidor analógico-digital<br>separado (24 bits, 128x sobremuestreo), el cual proporciona una calidad de<br>sonido convincente con un ruido reducido.                                                                                                    |
|                       | El Perception 120 USB incorpora una cápsula de condensador de 2/3 de<br>pulgada para un sonido claro y transparente, un filtro antipop integrado, un<br>filtro de atenuación de bajos conmutable y un conmutador de preatenuación.                                                                                                    |
| NOTA                  | Para más información sobre la utilización y las particularidades de los<br>micrófonos USB, así como sobre preguntas planteadas con frecuencia, visite en<br>el sitio web de AKG la descripción del producto<br>http://www.akg.com/perception120usb                                                                                                    |

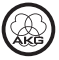

### 3 Instalación

Montaje del micrófono

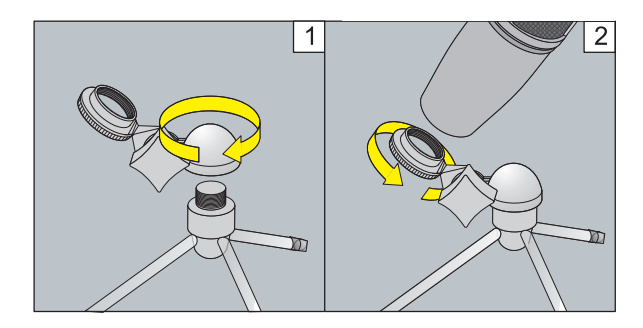

Figura 1: Montaje del micrófono

- 1) Atornille el adaptador de trípode al trípode de mesa.
- 2) Atornille el micrófono al adaptador de trípode.

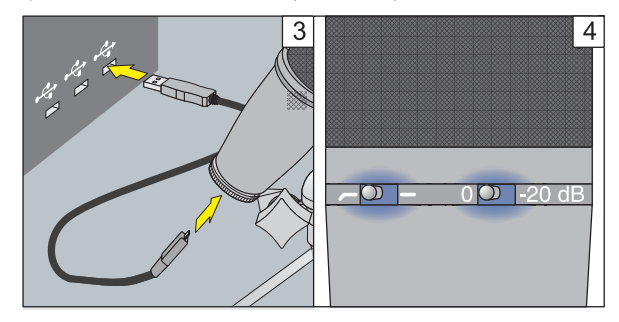

Figura 2: Conectar el micrófono

- Conecte el cable de conexión USB al micrófono y al aparato de grabación (p. ej. ordenador).
- Los LED encendidos en los conmutadores selectores indican que la alimentación eléctrica es correcta.

El sistema operativo del ordenador identifica el micrófono e instala automáticamente el controlador del aparato.

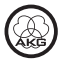

#### Conectar el micrófono

### 4 Configuración / Regular el volumen

### WINDOWS XP

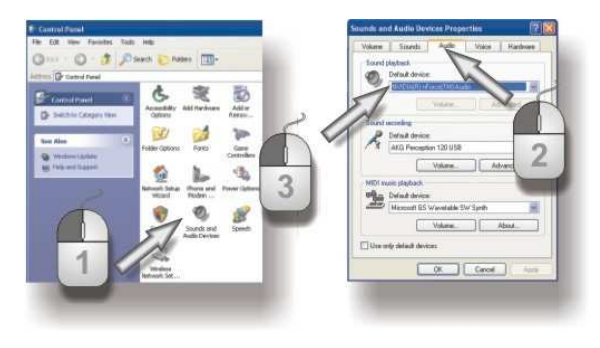

Figura 3: Ajustes de sonido para WINDOWS XP

- 1) Acceda a los ajustes de sonido en el Panel de control.
- 2) Seleccione la pestaña Audio.
- Recomendación: El Dispositivo de reproducción de sonido debe ser cambiado de nuevo de "Perception 120 USB" al dispositivo de reproducción original.

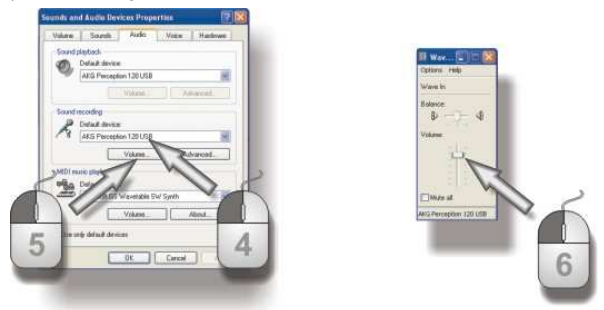

Figura 4: Regulación del volumen para WINDOWS XP

- En caso de que el Perception 120 USB AKG no aparezca seleccionado automáticamente entre los dispositivos de grabación, selecciónelo en el menú desplegable.
- 5) Abra la regulación de volumen de su software de grabación o haga clic en *Volume* para abrir la ventana de regulación del volumen.
- Ajuste mediante el regulador el volumen deseado para sus grabaciones, véase *Ajustes del nivel* (Página 66).

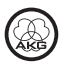

### WINDOWS VISTA

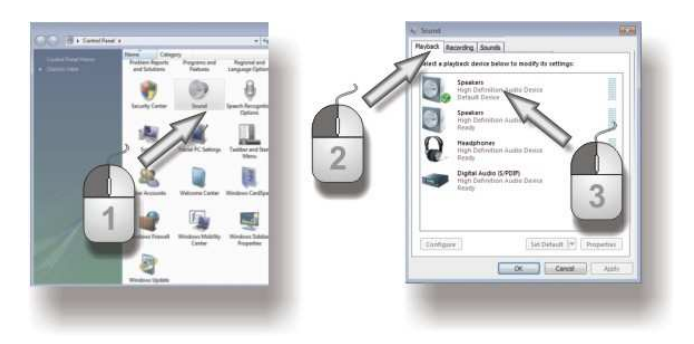

Figura 5: Ajustes de sonido para WINDOWS VISTA

- 1) Abra en el Panel de control la categoría "Hardware y sonido" y seleccione *Administrar dispositivos de audio.*
- 2) Seleccione la pestaña Playback.
- Recomendación: El Dispositivo de reproducción de sonido debe ser cambiado de nuevo de "Perception 120 USB" al dispositivo de reproducción original.

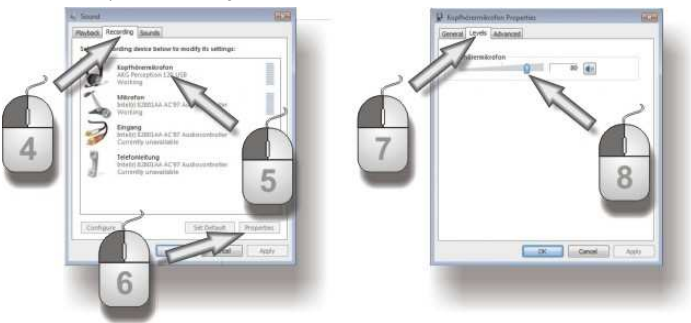

Figura 6: Regulación del volumen para WINDOWS VISTA

- 4) Seleccione la pestaña *Recording*.
- 5) Asegúrese de que esté seleccionada la entrada Perception 120 USB AKG y de que esté puesta la marca de verificación verde.
- 6) Haga clic en *Properties* para acceder a la regulación del volumen.
- 7) Seleccione la pestaña *Levels*.
- Ajuste mediante el regulador el volumen deseado para sus grabaciones, véase *Ajustes del nivel* (Página 66).

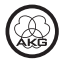

#### WINDOWS 7

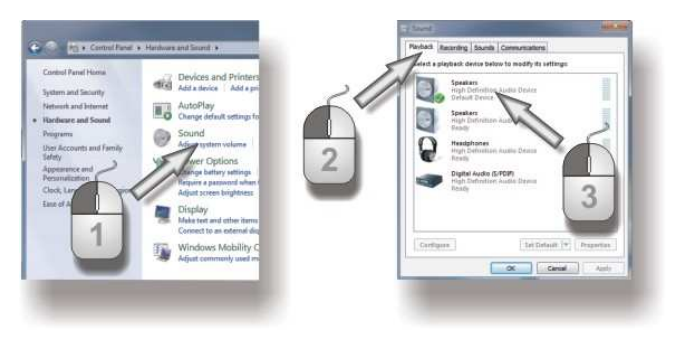

Figura 7: Ajustes de sonido para WINDOWS 7

- 1) Abra en el Panel de control la categoría "Hardware y sonido" y seleccione *Administrar dispositivos de audio.*
- 2) Seleccione la pestaña Playback.
- Recomendación: El Dispositivo de reproducción de sonido debe ser cambiado de nuevo de "Perception 120 USB" al dispositivo de reproducción original.

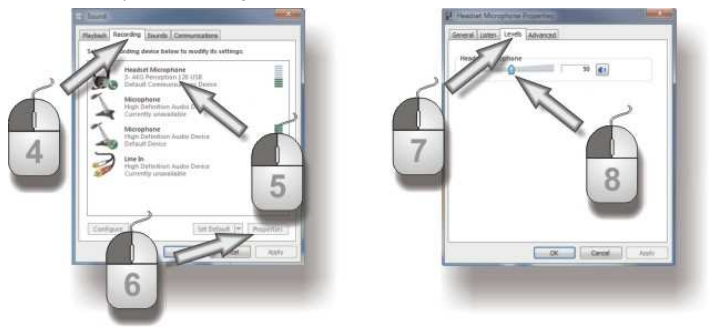

Figura 8: Regulación del volumen para WINDOWS 7

- 4) Seleccione la pestaña *Recording*.
- 5) Asegúrese de que esté seleccionada la entrada Perception 120 USB AKG y de que esté puesta la marca de verificación verde.
- 6) Haga clic en *Properties* para acceder a la regulación del volumen.
- 7) Seleccione la pestaña *Levels*.
- Ajuste mediante el regulador el volumen deseado para sus grabaciones, véase *Ajustes del nivel* (Página 66).

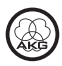

#### MAC OS X

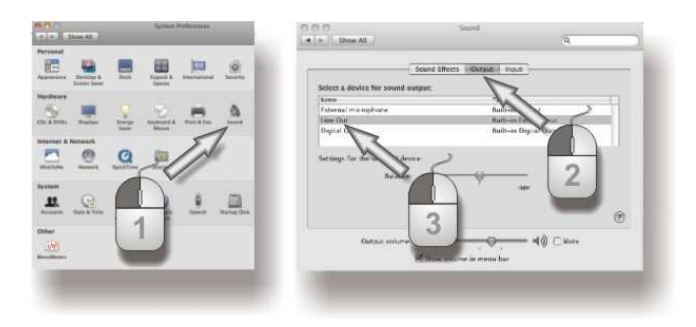

Figura 9: Ajustes de sonido para MAC OS

- 1) Acceda a los ajustes de sonido en Preferencias del Sistema.
- 2) Seleccione la pestaña Output.
- Recomendación: El Dispositivo de reproducción de sonido debe ser cambiado de nuevo de "Perception 120 USB" al dispositivo de reproducción original.

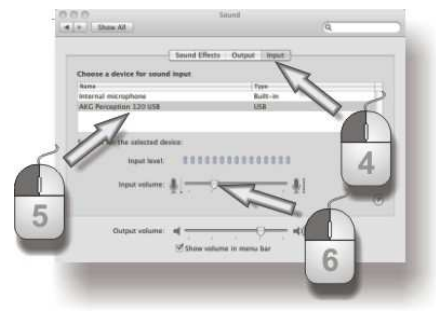

Figura 10: Regulación del volumen para MAC OS

- 4) Seleccione la pestaña Input.
- En caso de que el Perception 120 USB AKG no aparezca seleccionado automáticamente entre los dispositivos de grabación, selecciónelo en la lista.
- Acceda a la regulación de volumen de su software de grabación o ajuste mediante el regulador el volumen deseado para sus grabaciones, véase *Ajustes del nivel* (Página 66).

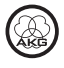

Ajustes del nivel

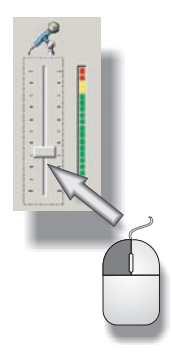

Figura 11: Regular el volumen

Utilice su software de grabación para ajustar el volumen. Al hablar en el micrófono o grabar una fuente de sonido, mueva el regulador de volumen y observe al mismo tiempo la indicación del nivel.

Para obtener unos resultados óptimos, recomendamos un ajuste lo más alto posible del regulador de volumen, a fin de evitar ruidos molestos. No obstante, no debería seleccionarse un ajuste demasiado elevado, dado que de lo contrario pueden producirse distorsiones desagradables. Normalmente, esto se representa en el software de grabación mediante una indicación roja.

Así pues, incremente cuidadosamente el volumen hasta que el indicador del nivel de su software de grabación esté a punto de indicar mediante el indicador rojo una sobremodulación.

A fin de obtener unos resultados óptimos en grabaciones de voz, recomendamos hablar frontalmente desde una distancia de 20 a 40 cm (8 a 16 inch).

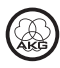

### 5 Manejo

#### Indicaciones de manejo

El lado delantero del micrófono es el lado de la caja que luce el logo AKG. Dado que el Perception 120 USB es un micrófono con característica direccional cardioide, registra poco sonido procedente de la parte posterior. Por lo tanto, oriente el logo siempre hacia la fuente del sonido que desee grabar. La distancia de grabación de voz para lograr unos resultados óptimos se sitúa entre 20 y 40 cm (8 y 16 inch).

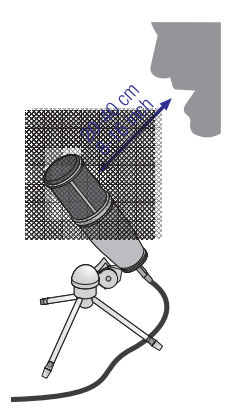

Figura 12: Distancia de grabación de voz

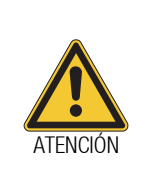

Mantenga el micrófono seco.

Peligro de daños

La humedad que, procedente del uso del micrófono (cantar a muy corta distancia, elevada humedad ambiental), penetra directamente en la cápsula puede provocar crepitaciones en el micrófono, dado que pueden producirse pequeños cortocircuitos de la tensión de polarización.

Al grabar instrumentos de viento o durante la grabación de voz o de canciones, cerciórese de no soplar ni cantar directamente al interior del micrófono.

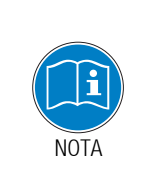

A fin de obtener unos resultados óptimos, recomendamos la pantalla antipop PF 80 opcional, que permite evitar ruidos de respiración o explosivos indeseados o bien problemas de humedad.

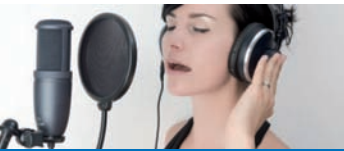

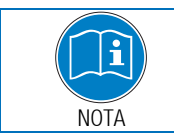

Si usa el micrófono al aire libre, utilice una pantalla antiviento AKG W 4000 opcional, a fin de proteger el micrófono contra la humedad y reducir los ruidos de soplado.

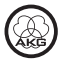

# **Elementos de manejo** El Perception 120 USB incorpora sendos conmutadores selectores para la preatenuación y la atenuación de bajos.

#### Conmutador selector para preatenuación

El conmutador selector 1 situado en la parte derecha del micrófono le permite aumentar en 20 dB el límite de modulación para poder obtener grabaciones sin distorsión tanto de fuentes sonoras con mucho volumen como en las proximidades de fuentes sonoras. Esta preatenuación impide que - sobre todo con frecuencias bajas - el nivel de salida del micrófono sobrepase los niveles críticos de modulación.

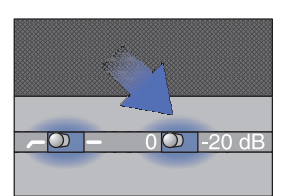

Figure 13: Conmutador selector para preatenuación

#### Conmutador selector para atenuación de bajos

Los ronquidos, ruidos de viento u otros ruidos pueden producir distorsiones en frecuencias más baias. las La atenuación de baios conmutable reduce aun más estas distorsiones. La transductancia del filtro asciende a 6 dB/octava con una frecuencia de corte de 120 Hz. La atenuación de bajos contrarresta también el efecto de proximidad que puede producirse en caso de distancias reducidas (de menos de 15 cm) entre el micrófono y la fuente sonora.

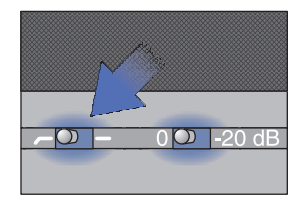

Figure 14: Conmutador selector para atenuación de bajos

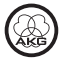

## 6 Limpieza

Micrófono

Limpie la superficie de la caja del micrófono con un paño humedecido con agua.

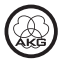

## 7 Datos técnicos

| Funcionamiento:                  | Transductor de condensador con diámetro de<br>membrana de 17 mm |
|----------------------------------|-----------------------------------------------------------------|
| Característica direccional:      | Cardioide                                                       |
| Gama de frecuencias:             | 20 a 20.000 Hz                                                  |
| Filtro de preatenuación:         | 0, -20 dB                                                       |
| Filtro de atenuación de bajos:   | 6 dB/octava, 120 Hz                                             |
| Tensión de alimentación:         | alimentado por USB                                              |
| Compatibilidad USB:              | USB 1.1, 2.0                                                    |
| Frecuencia de muestreo:          | 44,1 y 48 kHz                                                   |
| Convertidor analógico-digital:   | Convertidor analógico-digital de 24 bits integrado de           |
|                                  | alta calidad                                                    |
| Sobremuestreo:                   | 128x                                                            |
| Sistemas operativos compatibles: | Windows XP, Windows Vista, Windows 7, Mac OS X (a               |
|                                  | partir de la versión 10.4)                                      |
| Superficie:                      | gris azulado mate                                               |
| Dimensiones:                     | ø 53 mm x 165 mm                                                |
| Peso:                            | 460 g, neto                                                     |

Este producto corresponde a las normas indicadas en la declaración de conformidad. Puede solicitar la declaración de conformidad en http://www.akg.com o mediante un correo electrónico a sales@akg.com.

### Respuesta de frecuencia

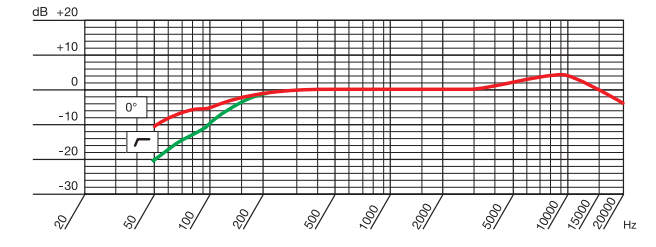

### Diagrama polar

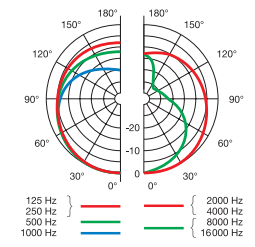

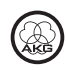

# Índice

| 1 | Aviso de segurança                                                                | 73                         |
|---|-----------------------------------------------------------------------------------|----------------------------|
|   | Meio ambiente                                                                     | 73                         |
| 2 | Descrição                                                                         | 74                         |
|   | Introdução<br>Conteúdo do fornecimento<br>Acessórios opcionais<br>Breve descrição | 74<br>74<br>74<br>74       |
| 3 | Instalação                                                                        | 75                         |
|   | Instalar o microfone<br>Ligar o microfone                                         | 75<br>75                   |
| 4 | Configuração / Regular o volume                                                   | 76                         |
|   | WINDOWS XP<br>WINDOWS VISTA<br>WINDOWS 7<br>MAC OS X<br>Definições de nível       | 76<br>77<br>78<br>79<br>80 |
| 5 | Utilização                                                                        | 81                         |
|   | Indicações de utilização<br>Dispositivos de controlo                              | 81<br>82                   |
| 6 | Limpeza                                                                           | 83                         |
|   | Microfone                                                                         | 83                         |
| 7 | Especificações                                                                    | 84                         |

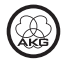
# 1 Aviso de segurança

|               | Perigo de danos           Verifique se o aparelho no qual deseja conectar o microfone atende às normas de segurança válidas e está equipado com um fio terra de segurança.                                                                                                    |  |
|---------------|----------------------------------------------------------------------------------------------------|--|
| CUIDADO       |                                                                                                    |  |
| Meio ambiente | <ol> <li>No final da vida útil do produto, separe a armação, o sistema electrónico<br/>e o cabo e elimine todos os componentes de acordo com as normas de<br/>eliminação de resíduos aplicáveis.</li> <li>A embalagem é reciclável. Elimine-a num sistema de recolha previsto<br/>para o efeito.</li> </ol> |  |

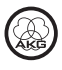

# 2 Descrição

| Introdução               | Agradecemos a sua preferência por um produto da AKG. Por favor reserve alguns minutos para ler este manual antes de acionar este equipamento e guarde as instruções cuidadosamente para sempre poder consultá-las em caso de aparecerem quaisquer perguntas. Divirta-se e bom trabalho!                                                                                                    |  |
|--------------------------|----------------------------------------------------------------------------------------------------|--|
| Conteúdo do fornecimento | Microfone Perception 120 USB                                                                                                    |  |
|                          | Tripé para mesa                                                                                                    |  |
|                          | Adaptador do tripé                                                                                                    |  |
|                          | Cabo de ligação USB                                                                                                    |  |
|                          | Guia de utilização rápida                                                                                                    |  |
|                          | Verifique se a embalagem contém todos os itens indicados anteriormente. Se faltar algum, contacte o seu revendedor AKG.                                                                                                    |  |
| Acessórios opcionais     | Os acessórios opcionais encontrará no catálogo/na brochura atual da AKG ou em www.akg.com. A concessionária terá mais informações disponíveis.                                                                                                    |  |
| Breve descrição          | O microfone Perception 120 USB vem expandir a bem sucedida série<br>Perception da AKG, sendo o primeiro microfone condensador com ligação USB<br>da AKG. Graças à norma USB amplamente utilizada, à sua facilidade de<br>utilização e ao sistema " Plug-and-Play", até os utilizadores sem experiência<br>de gravação podem agora fazer gravações de qualidade profissional, de forma<br>rápida e simples, com um PC ou Mac - sem necessidade de instalação ou<br>aparelhos adicionais, como mesas de mistura ou placas de som especiais. |  |
|                          | Uma das suas especificidades é o conversor analógico-digital integrado no microfone. Como microfone USB único na sua classe, em vez de uma solução comum de chip único, este microfone possui um conversor analógico-digital separado (24 bits, sobreamostragem de 128x), que fornece uma qualidade de som superior com pouco ruído.                                                                                                    |  |
|                          | O Perception 120 USB inclui uma cápsula de condensador de 2/3" para som<br>claro e transparente, um filtro anti-ruído integrado, um filtro passa-baixo<br>comutável e um interruptor de pré-atenuação.                                                                                                    |  |
| NOTA                     | Para mais informações sobre a utilização e as especificidades dos microfones<br>USB ou para aceder às perguntas frequentemente colocadas, consulte a<br>descrição do produto na página Web da AKG:<br>http:///www.akg.com/perception120usb                                                                                                    |  |

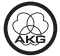

### 3 Instalação

Instalar o microfone

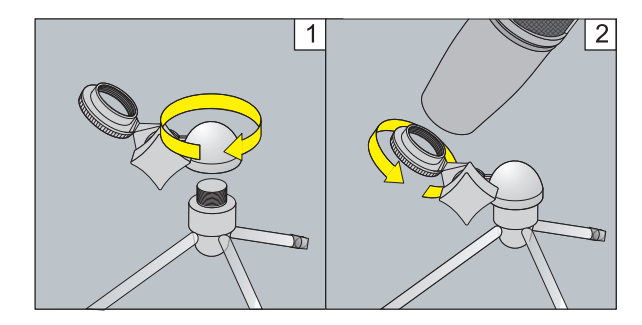

Figura 1: Instalar o microfone

- 1) Enrosque o adaptador do tripé no tripé para mesa.
- 2) Enrosque o microfone no adaptador do tripé.

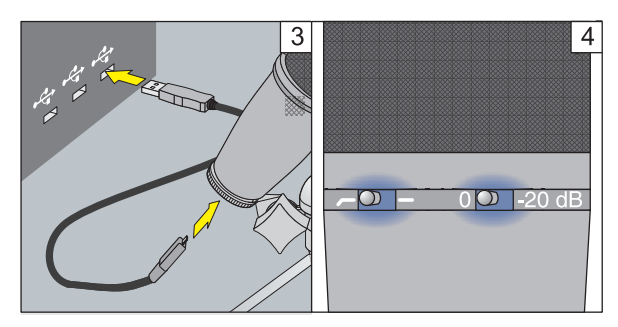

Figura 2: Ligar o microfone

- Ligue o cabo de ligação USB ao microfone e ao dispositivo de gravação (por exemplo, o computador).
- Os LED luminosos nos interruptores selectores indicam que a alimentação foi correctamente estabelecida.

O sistema operativo do computador detecta o microfone e instala automaticamente o controlador do dispositivo.

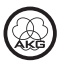

#### Ligar o microfone

### 4 Configuração / Regular o volume

#### WINDOWS XP

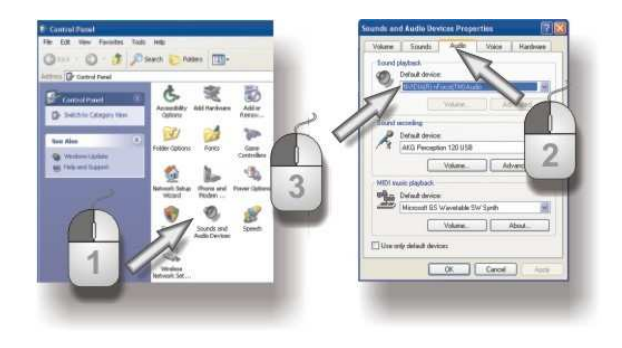

Figura 3: Definições de som no WINDOWS XP

- 1) Abra as definições de som no painel de controlo do sistema.
- 2) Mude para o separador Áudio.
- Recomendação: o dispositivo de reprodução de áudio deve ser novamente mudado de "Perception 120 USB" para o dispositivo de reprodução anterior.

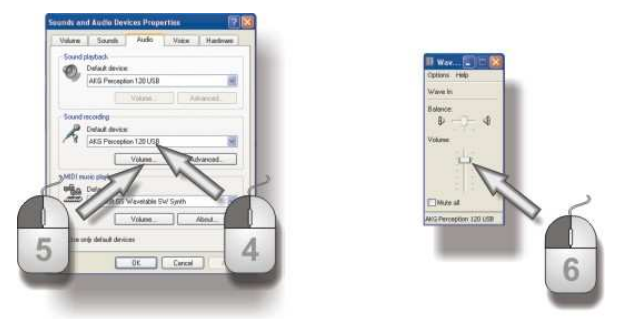

Figura 4: Controlo do volume no WINDOWS XP

- Se o Perception 120 USB AKG não estiver automaticamente seleccionado nos dispositivos de gravação, seleccione-o no menu pendente.
- 5) Abra o controlo do volume do seu software de gravação ou clique em *Volume*, para abrir a janela com o controlo do volume.
- Com o regulador, seleccione o volume desejado para a sua gravação; consulte *Definições de nível* (página 80).

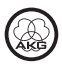

#### WINDOWS VISTA

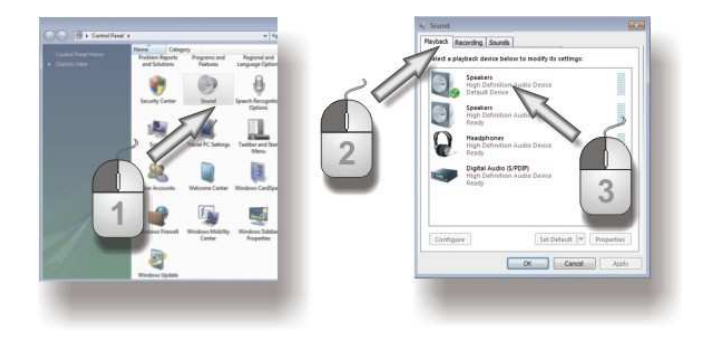

Figura 5: Definições de som no WINDOWS VISTA

- 1) No painel de controlo, clique em "Hardware e Som" e seleccione *Gerir Dispositivos de Áudio.*
- 2) Mude para o separador *Playback*.
- Recomendação: o dispositivo de reprodução de áudio deve ser novamente mudado de "Perception 120 USB" para o dispositivo de reprodução anterior.

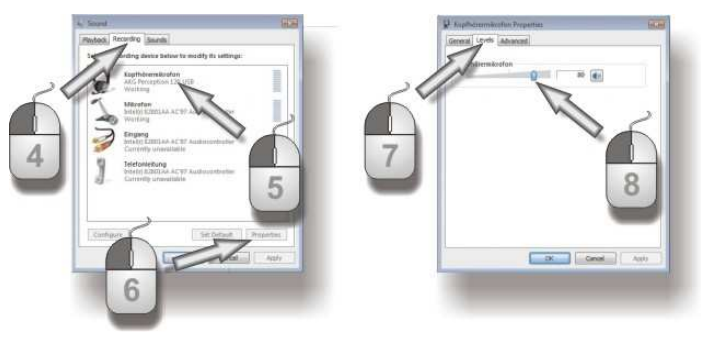

Figura 6: Controlo do volume no WINDOWS VISTA

- 4) Mude para o separador *Recording*.
- 5) Certifique-se de que a entrada AKG Perception 120 USB está seleccionada e com a marca de verificação verde aplicada.
- 6) Clique em *Properties* para abrir o controlo do volume.
- 7) Mude para o separador *Levels*.
- S) Com o regulador, seleccione o volume desejado para a sua gravação; consulte *Definições de nível* (página 80).

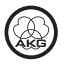

#### WINDOWS 7

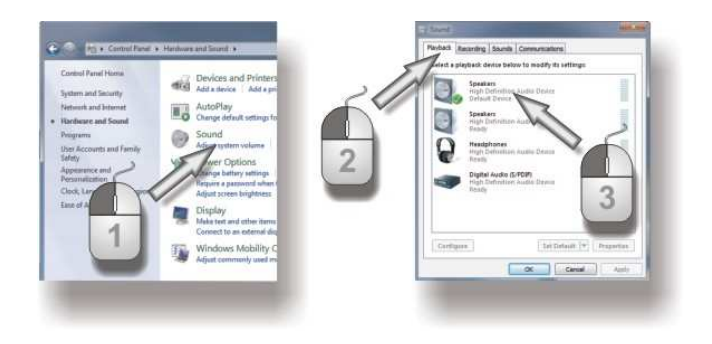

Figura 7: Definições de som no WINDOWS 7

- 1) No painel de controlo, clique em "Hardware e Som" e seleccione *Gerir Dispositivos de Áudio.*
- 2) Mude para o separador *Playback*.
- Recomendação: o dispositivo de reprodução de áudio deve ser novamente mudado de "Perception 120 USB" para o dispositivo de reprodução anterior.

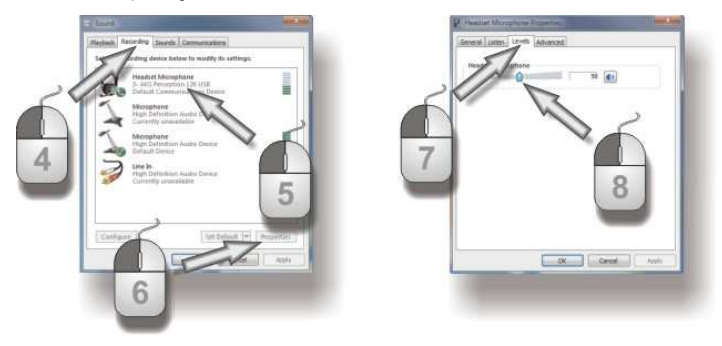

Figura 8: Controlo do volume no WINDOWS 7

- 4) Mude para o separador *Recording*.
- 5) Certifique-se de que a entrada AKG Perception 120 USB está seleccionada e com a marca de verificação verde aplicada.
- 6) Clique em *Properties* para abrir o controlo do volume.
- 7) Mude para o separador *Levels*.
- Com o regulador, seleccione o volume desejado para a sua gravação; consulte *Definições de nível* (página 80).

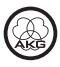

#### MAC OS X

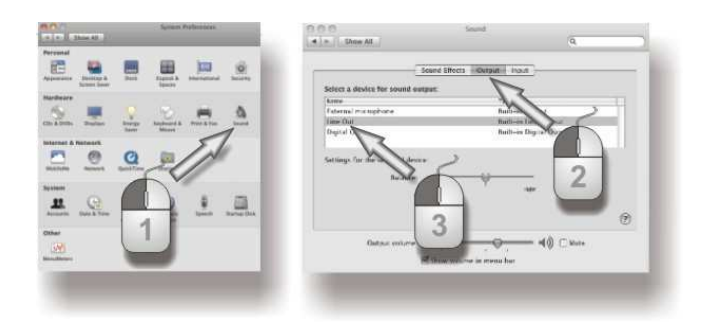

Figura 9: Definições de som no MAC OS

- 1) Abra as definições de som nas Preferências do sistema.
- 2) Mude para o separador *Output*.
- 3) Recomendação: o *dispositivo de reprodução de áudio* deve ser novamente mudado de "Perception 120 USB" para o dispositivo de reprodução anterior.

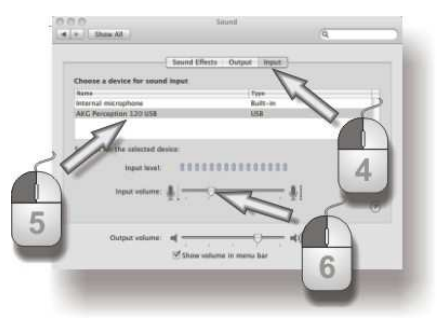

Figura 10: Controlo do volume no MAC OS

- 4) Mude para o separador *Input*.
- 5) Se o Perception 120 USB AKG não estiver automaticamente seleccionado nos dispositivos de gravação, seleccione-o na lista.
- Abra o controlo do volume do seu software de gravação ou seleccione com o regulador o volume desejado para as suas gravações; consulte *Definições de nível* (página 80).

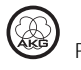

Definições de nível

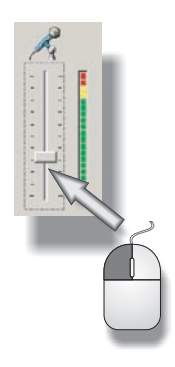

Figura 11: Regular o volume

Utilize o seu software de gravação para definir o volume. Ajuste o regulador de volume falando para o microfone ou gravando uma fonte de som e observe simultaneamente o indicador do nível.

Para obter melhores resultados, recomendamos que coloque o regulador de volume na definição mais alta possível, a fim de evitar ruídos incómodos. No entanto, a definição não deve ser alta ao ponto de poder causar distorções desagradáveis ao ouvido. Geralmente, tal é representado no software de gravação por uma indicação a vermelho.

Assim sendo, aumente cuidadosamente o volume, parando antes do indicador do nível do software de gravação indicar excesso de volume através da indicação a vermelho.

Para obter melhores resultados nas gravações de voz recomendamos que fale de frente, a uma distância de 20 a 40 cm (8 a 16 inch) do microfone.

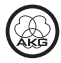

### 5 Utilização

#### Indicações de utilização

A frente do microfone é o lado da armação onde se encontra o logótipo da AKG. Uma vez que o Perception 120 USB é um microfone com padrão direccional cardióide, a capacidade de gravação de som na parte traseira é reduzida. Por isso, direccione o logótipo sempre para a fonte de som que será gravada. Para obter resultados perfeitos, a distância do microfone deve ser de 20 a 40 cm (8 a 16 inch).

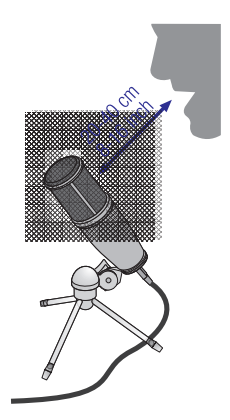

Figura 12: Distância do microfone

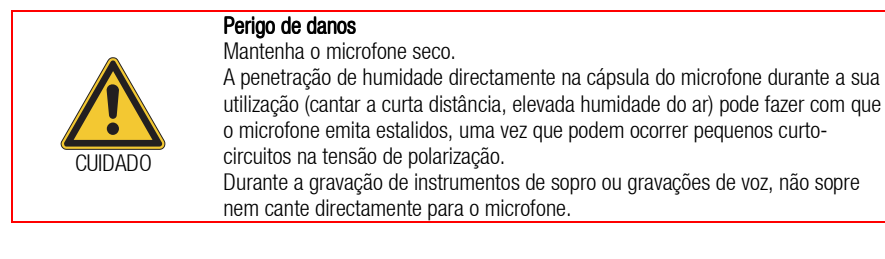

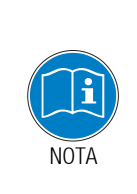

Para obter resultados perfeitos, recomendamos a utilização do filtro opcional Poppschutz PF 80, de modo a evitar ruídos indesejados de sopro ou estalos ou problemas de humidade.

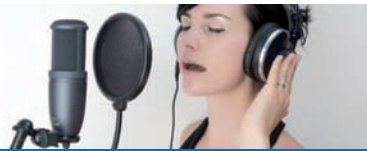

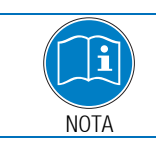

Se utilizar o microfone ao ar livre, utilize o filtro anti-vento opcional AKG W 4000 para proteger o microfone contra a humidade e reduzir os ruídos de sopro.

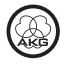

#### Dispositivos de controlo

O Perception 120 USB dispõe de um interruptor selector para a pré-atenuação e outro para o passa-baixo.

#### Interruptor selector de pré-atenuação

O interruptor selector 1, na parte direita do microfone, permite-lhe configurar os limites de modulação para 20 dB, para que possa fazer gravações sem distorções, tanto a partir de fontes de som alto, como na proximidade de fontes de som. Esta pré-atenuação evita que o nível de saída do microfone ultrapasse particularmente em freqüências baixas limites críticos de sobrecarga.

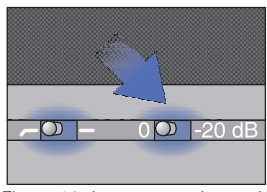

Figure 13: Interruptor selector de pré-atenuação

#### Interruptor selector de passa-baixo

Os ruídos de vibração ou do vento, etc. podem causar distorções nas frequências mais baixas. O passa-baixo comutável reduz ainda mais estas distorções. O declive do filtro é de 6 dB/oitava com uma frequência de corte de 120 Hz. O passa-baixo neutraliza também o efeito de proximidade, que acontece quando há pouca distância entre o microfone e a fonte de som (menos de 15 cm).

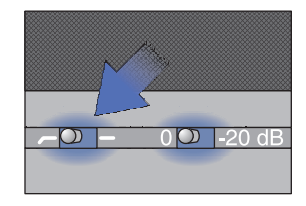

Figure 14: Interruptor selector de passa-baixo

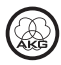

## 6 Limpeza

Microfone

• Limpe a superfície da carcaça do microfone com um pano molhado em água.

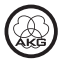

## 7 Especificações

| Funcionamento:                  | Transdutor condensador com membrana de 17 mm de<br>diâmetro |
|---------------------------------|-------------------------------------------------------------|
| Padrão direccional:             | Cartóide                                                    |
| Gama de frequências:            | 20 a 20.000 Hz                                              |
| Filtro de pré-atenuação:        | 0, -20 dB                                                   |
| Filtro de passa-baixo:          | 6 dB/oitava, 120 Hz                                         |
| Tensão de alimentação:          | Alimentação via USB                                         |
| Suporte de USB:                 | USB 1.1, 2.0                                                |
| Taxa de amostragem:             | 44,1 e 48 kHz                                               |
| Conversor analógico-digital:    | Conversor analógico-digital de 24 bits integrado, de        |
|                                 | alta qualidade                                              |
| Sobreamostragem:                | 128x                                                        |
| Sistemas operativos suportados: | Windows XP, Windows Vista, Windows 7, Mac OS X (a           |
|                                 | partir da Versão 10.4)                                      |
| Superfície:                     | Azul acinzentado mate                                       |
| Dimensões:                      | ø 53 mm x 165 mm                                            |
| Peso:                           | 460 g (líquido)                                             |

Este produto cumpre as normas fornecidas na declaração de conformidade. A declaração de conformidade pode ser solicitada no site http://www.akg.com ou por e-mail em sales@akg.com.

### Resposta em frequência

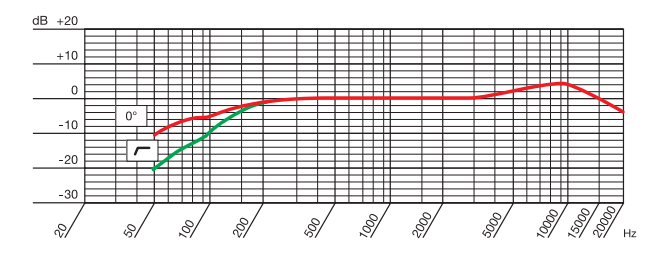

### Diagrama polar

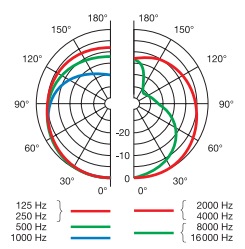

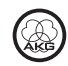

Mikrofone · Kopfhörer · Drahtlosmikrofone · Drahtloskopfhörer · Kopfsprechgarnituren · Akustische Komponenten Microphones · Headphones · Wireless Microphones · Wireless Headphones · Headsets · Electroacoustical Components Microphones · Casques HiFi · Microphones sans fil · Casques sans fil · Micros-casques · Composants acoustiques Microfoni · Cuffie HiFi · Microfoni senza filo · Cuffie senza filo · Cuffie-microfono · Componenti acustici Micrófonos · Auriculares · Micrófonos inalámbricos · Auriculares inalámbricos · Auriculares con micrófono · Componentes acústicos Microfones · Fones de ouvido · Microfones s/fios · Fones de ouvido s/fios · Microfones de cabeça · Componentes acústicos

#### **AKG Acoustics GmbH**

Lemböckgasse 21–25, A-1230 Vienna/AUSTRIA, phone: (+43-1) 86654-0\* e-mail: sales@akg.com

For other products and distributors worldwide visit www.akg.com or www.harman.com

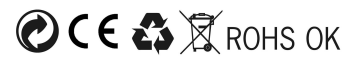

#### A Harman International Company

Technische Änderungen vorbehalten. Specifications subject to change without notice. Ces caractéristiques sont susceptibles de modifications. Ci riserviamo il diritto di effettuare modifiche tecniche. Nos reservamos el derecho de introducir modificaciones técnicas. Especificações sujeitas a mudanças sem aviso prévio.

Printed in Austria on recycled paper

05/10/9100 U 13130

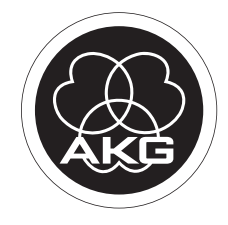